# IMPLEMENTACIÓN DE SERVICIOS EN INFRAESTRUCTURA CON HERRAMIENTA ZENTYAL 7.0 VERSION COMMUNITY

José Danilo Coral Benavides e-mail: jdoralbe@unadvirtual.edu.co Carlos Antonio Ramos Hidalgo e-mail: caramosh@unadvirtual.edu.co Brayan Alexis Mesías Enríquez e-mail: bamesiase@unadvirtual.edu.co Esteban Cárdenas Arévalo e-mail: ecardenasar@unadvirtual.edu.co Yemerson Jalvin Maca e-mail: yjalvinm@unad.edu.co

**RESUMEN:** Instalación y configuración de sistema operativo Zentyal Server. Configuración de servicios DHCP Server, DNS Server y controlador de dominio. Implementación y configuración de un proxy para control de acceso a internet desde Zentyal, filtrando la salida a través del puerto 3128. Configuración de Zentyal como firewall dentro de una red perimetral, y restricción de acceso a sitio web de entretenimiento y redes sociales a través del firewall de Zentyal. Configuración de acceso a través de un controlador de dominio LDAP a los servicios de carpetas compartidas e impresoras. Creación de una VPN para establecer un túnel privado de comunicación con una estación de trabajo GNU/LINUX Ubuntu Desktop.

**PALABRAS CLAVE**: GNU Linux, Redes, Soluciones de infraestructura, Zentyal.

# 1 INTRODUCCIÓN

Este artículo presenta la instalación y configuración del Sistema Operativo GNU/Linux Zentyal Server 5.1, haciendo uso de las técnicas previamente aprendidas en el Diplomado de Profundización en Linux; sistema operativo que será base para disponer de los servicios de infraestructura IT., contenidos en la temática nro. 1, seleccionada por la suscrita en el foro colaborativo, donde se deberá configurar e implementar los servicios de gestión en DHCP Server DNS Server y Controlador de Dominio dentro de nuestro sistema; debiendo entregar la implementación y configuración detallada del

acceso de una estación de trabajo GNU/Linux Ubuntu Desktop a través de un usuario y contraseña, así como también el registro de dicha estación en los servicios de Infraestructura IT de Zentyal.

# 2 INSTALACIÓN ZENTYAL

Para la solución del ejercicio lo primero que se debe hacer es la instalación de Zentyal como máquina virtual. Vamos a ingresar a la página de descargas de Zentyal y descargamos la ISO con el instalador [1].

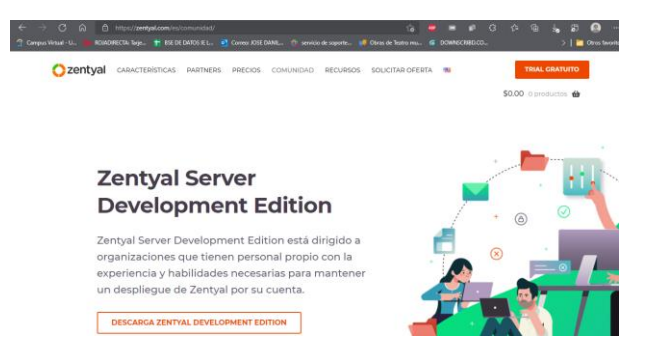

Figura 1. Descargar Zentyal.

Posterior vamos a realizar la instalación de la ISO en Virtual Box.

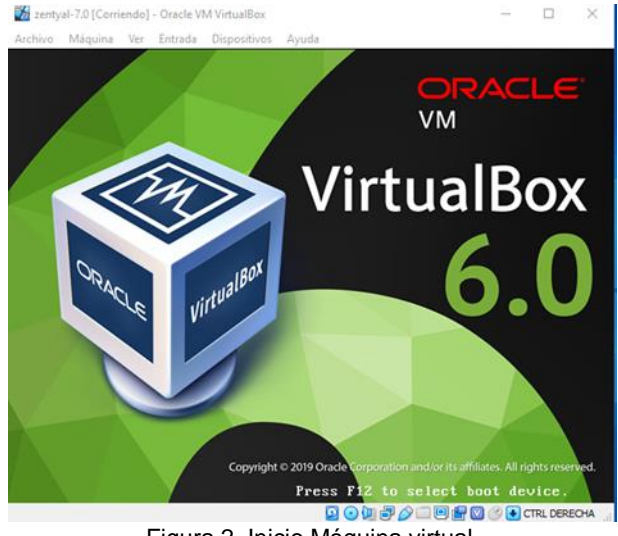

Figura 2. Inicio Máquina virtual.

Seguido vamos a seleccionar el idioma con el cual queremos trabajar.

| Amharic<br>Arabic<br>Asturianu<br>Benapyckan<br>Burgali<br>Tibetan<br>Bosanski<br>Català<br>Čeština<br>Dansk<br>Deutsch<br>Dzongkha<br>Elakaruků<br>Esperanto<br>Esperiol<br>Eesti<br>Eusti<br>Suomi |
|----------------------------------------------------------------------------------------------------|

Figura 3. Idioma a trabajar.

Y escogemos la distribución que queremos instalar.

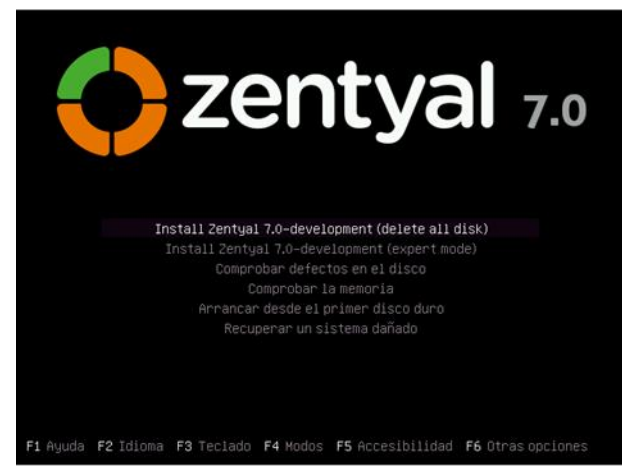

Figura 4. Inicio Máquina virtual.

Inicia la instalación y nos pide nuevamente seleccionar el idioma de trabajo.

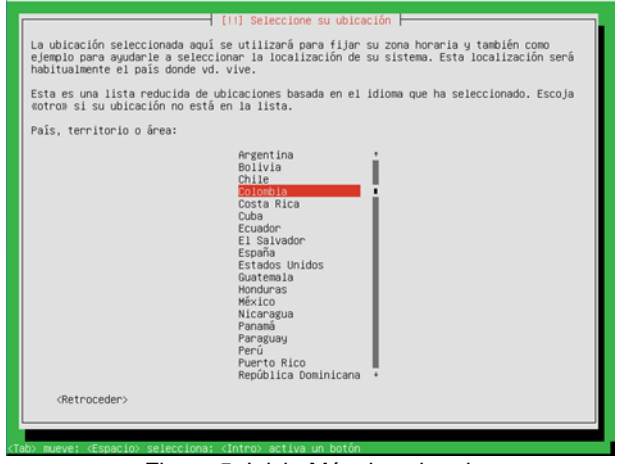

Figura 5. Inicio Máquina virtual.

Ahora seleccionamos el idioma del teclado con el cual vamos a trabajar.

| [1] Configure el teclado                                                                                                    |  |
|----------------------------------------------------------------------------------------------------|--|
| Las distribuciones de teclado varían por país, y algunos países tienen distribuciones de teclado comunes. Seleccione el país de origen del teclado de este ordenador.                                                                                                    |  |
| País de origen del teclado:                                                                                                    |  |
| Lao<br>Latvian<br>Lithuanian<br>Mescednian<br>Mescednian<br>Maniteso<br>Mani<br>Mongolian<br>Mongolian<br>Mongegian<br>Persian<br>Portuguese (Brazil)<br>Romanian<br>Mongelia<br>Norwegian<br>Portuguese (Brazil)<br>Romanian<br>Mongelia<br>Portuguese (Brazil)<br>Romanian<br>Mongelia<br>Mongelian<br>Portuguese (Brazil)<br>Romanian<br>Mongelian<br>Sinhala (phonetic)<br>Silovenian |  |
| <retroceder></retroceder>                                                                                                    |  |
|                                                                                                    |  |

Figura 6. Inicio Máquina virtual.

| [1] Configure el teclado                                                                                                    |
|----------------------------------------------------------------------------------------------------|
| Las distribuciones de teclado varían por país, y algunos países tienen distribuciones de<br>teclado comunes. Seleccione el país de origen del teclado de este ordenador.                                                                                                    |
| País de origen del teclado:                                                                                                    |
| Norsegian<br>Perian<br>Perian<br>Portuguese<br>Portuguese (Grazil)<br>Romanian<br>Russian<br>Schimala (Chonetic)<br>Slovak<br>Slovenian<br>Spatifi ((atin American)<br>Smatifi ((atin American)<br>Smatifi ((atin American)<br>Smatifi ((atin American)<br>Smatifi ((atin American)<br>Smatifi (Tazania)<br>Smatifi (Tazania)<br>Smatifi (Ta |
| <retroceder></retroceder>                                                                                                    |
|                                                                                                    |
| > mueve; <espacio> selecciona; <intro> activa un botón</intro></espacio>                                                                                                    |

Figura 7. Inicio Máquina virtual.

Entonces se inicia la instalación del sistema operativo.

| Cargando componentes adicionales<br>53<br>Descargando choose-mirror-bin |  |
|-------------------------------------------------------------------------|--|
|                                                                         |  |

Figura 8. Inicio Máquina virtual.

Posterior le asignamos un nombre a nuestro equipo para ser ubicado en la red.

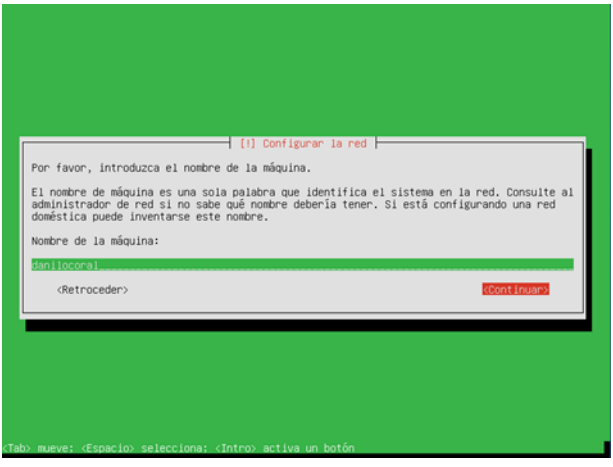

Figura 9. nombre de equipo.

Luego debemos seleccionar el nombre del usuario principal del sistema y su contraseña.

|                             | lier compinacion de numeros y mas letras minusculas. |
|-----------------------------|------------------------------------------------------|
| ombre de usuario para la cu | enta:                                                |
| anilocoral                  |                                                      |
| <retroceder></retroceder>   | <continuar></continuar>                              |
| (Rethoueder)                | CONTINUES                                            |

Figura 10. Inicio Máquina virtual.

Figura 11. Inicio Máquina virtual.

Posteriormente en la instalación nos muestra que se conecta automáticamente a un servidor de tiempo.

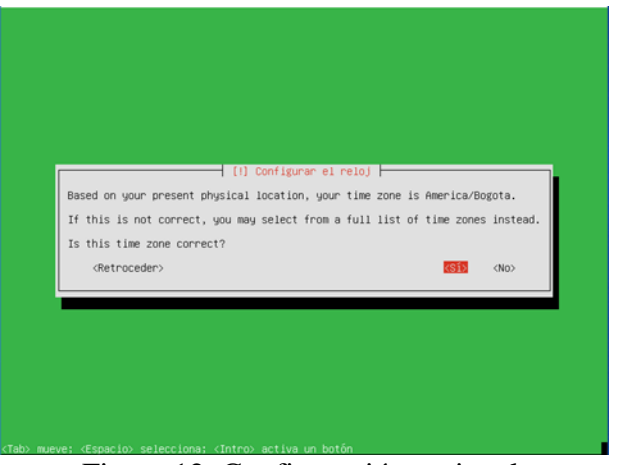

Figura 12. Configuración regional.

Y continúa la instalación.

|                   | Comenzando el particionado |  |
|-------------------|----------------------------|--|
| Analizando discos |                            |  |
|                   |                            |  |
|                   |                            |  |

Figura 13. Inicio Máquina virtual.

Finalmente, cuando la instalación termine aparece el siguiente recuadro:

| zentval                                       |
|-----------------------------------------------|
| 7.0                                           |
|                                               |
|                                               |
|                                               |
|                                               |
| Installing Zentyal core packages Please wait. |
|                                               |
|                                               |
|                                               |

Figura 14. Inicio Máquina virtual.

Al reiniciarse iniciamos nuestro sistema operativo en modo gráfico.

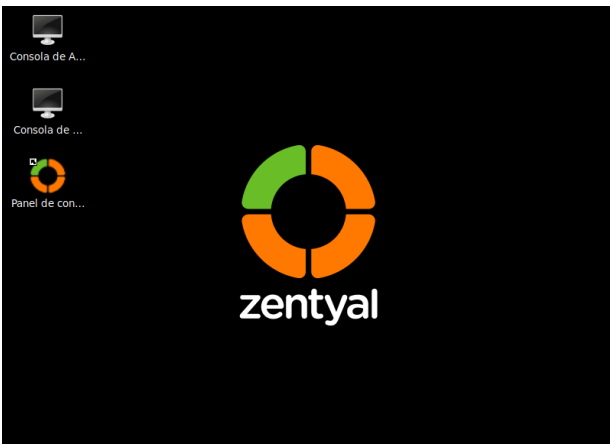

Figura 15. Inicio Máquina virtual.

## **3 CONFIGURACIÓN DE ZENTYAL**

# 3.1 DHCP SERVER, DNS SERVER Y CONTROLADOR DE DOMINIO

Los servicios DHCP, DNS y controlador de dominio han venido siendo muy usados en empresas que implementan controles de acceso y políticas de seguridad de la información que buscan mitigar los riesgos de accesos no autorizados o cualquier evento en el que se pueda verse afectada la integridad, disponibilidad o confidencialidad de su información y sistemas informáticos.

Zentyal 7.0 ofrece una forma práctica y sencilla de configurar estas tres soluciones, para lo cual se incluyen los servicios de Firewall y NTP como complementos requeridos. dichas soluciones son compatibles con equipos que usen sistemas operativos GNU Linux o Microsoft Windows ®, la capacidad de

usuarios y host conectados es escalable y depende de las características del servidor donde Zentyal 7.0 sea instalado, por ejemplo, el sitio web oficial nos comparte en la Figura 20 [1]:

| Cabarran       | <50        | i3 or higher             | 2 GB  | 80 GB  | 2 or more |
|----------------|------------|--------------------------|-------|--------|-----------|
| Gateway        | 50 or more | Xeon Dual core or higher | 4 GB  | 160 GB | 2 or more |
|                | <50        | i3 or higher             | 4 GB  | 80 GB  | 1         |
| Intrastructure | 50 or more | i3 or higher             | 8 GB  | 160 GB | 1         |
| Office         | <50        | 13 or higher             | 8 GB  | 500 GB | 1         |
|                | 50 or more | Xeon Dual core or higher | 16 GB | 1 TB   | 1         |
| Communications | <50        | i3 or higher             | 4 GB  | 500 GB | 1         |
|                | 50 or more | Xeon Dual core or higher | 8 GB  | 1 TB   | 1         |

Hardware requirements table

Figura 16. 3.1 -Zentyal requisitos.

Con la cual podemos fácilmente identificar las limitaciones que nuestro servidor pueda llegar a tener.

Existen algunas otras soluciones más robustas o de similares características como lo son el Windows Server (B) el cual ofrece soporte a diferentes funcionalidades aplicadas a nuestra infraestructura e integraciones fáciles con servicios en la nube en Azure, sin embargo, su costo de licenciamiento es considerable además de que por ser uno de los sistemas operativos más populares, también es uno de los que más ataques informáticos recibe. Otra opción interesante es NethServer el cual es una herramienta muy robusta y similar en sus característica a Zentyal, ambos cuenta con versiones community o licenciadas con soporte, está basado en CentOS y realizando una comparación algo superficial y basada en opiniones de debates realizadas en foros online, cuenta con más herramientas y funcionalidades para ser usado como Gateway y Firewall, sin embargo, debido a que en este punto específico buscamos implementar las soluciones de DNS, DHCP y controlador de Dominio, considero que Zentyal está mucho más especializado en estos tres servicios.

Pasando a el proceso de configurar estas soluciones, se realiza el siguiente proceso:

Posterior a la instalación básica, iniciamos nuestra configuración inicial:

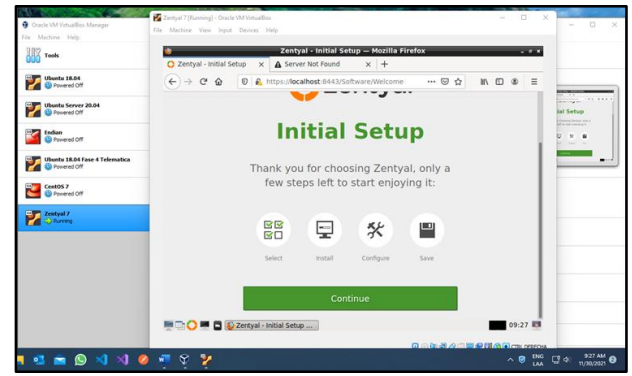

Figura 17. 3.1 - Configuración inicial.

Para la configuración del DHCP Server, DNS Server y Controlador de Dominio seleccionamos los roles del servidor a implementar:

| Ubuntu 18.04                        | (←) → C <sup>*</sup> ⊕ 0 ♠ https://docalhost:8443/Software/EBox ⊙ ☆ IN ① ④ Ξ |                   |
|-------------------------------------|------------------------------------------------------------------------------|-------------------|
| Ubantu Server 20.04<br>Provered Off | Choose Zentyal packages to install                                           | chapes to install |
| Powered Off                         | Server roles                                                                 | Tattan D Card     |
| Ubuntu 18.04 Fase 4 Telematica      | Domain Controller and File Sharing                                           |                   |
| CeatOS 7<br>Provered Off            |                                                                              |                   |
| Ventyal 7                           | Mail and Groupware                                                           |                   |
|                                     | 💮 DNS Server 📀 🕎 DHCP Server 🥥 👑 Firewall 🥥                                  |                   |
|                                     | Additional services                                                          |                   |
|                                     | 09:29 🖬 🕥 Zentyal - Choose Zenty                                             | -                 |
|                                     |                                                                              | -                 |

Figura 18. 3.1 - Selección servicios.

Seleccionamos la opción de instalar:

| Oracle VM VirtuaBox Manager                   | Zentyal 7 (Ruwwy) - Oracle VM Vietuallos<br>Fde Machine View Input Devices Halp                                    | - 0 ×     | - 0 X                         |
|-----------------------------------------------|----------------------------------------------------------------------------------------------------|-----------|-------------------------------|
| Taols                                         | Zentyal - Choose Zentyal packages to install — Mozilla Firefox     Zentyal, Choose Zenty, X A Server Met Found X + | . • •     |                               |
| Chueta 18.04                                  | ←     →     C     ▲     A     ▲       ←     →     C     ▲     A     A     ↓                                        |           |                               |
| Ubasita Server 20.04                          | Additional services                                                                                                |           |                               |
| Powered Off                                   | 🆚 Arezurus 💿 🍳 Centrication Authority 📀 🗮 FTP                                                                      | 0         |                               |
| Ubuntu 18.04 Fase 4 Telematica<br>Powered Off |                                                                                                    |           | -=                            |
| CentOS 7<br>Powered Off                       |                                                                                                    |           |                               |
| Zentyal 7<br>Discourse                        | 🔹 Mai filter 💿 🏦 RADIUS 💿 🔞 VPN                                                                                    |           |                               |
|                                               | Viewalization Manager                                                                                              |           |                               |
|                                               | Skip insta                                                                                                    | INSTALL   |                               |
|                                               | 🚍 🔂 🗮 🗖 😥 Zentyal - Choose Zenty                                                                                   | 09:29     |                               |
| 🔹 💼 😰 📢 🥥                                     | 🧧 🎗 🥇                                                                                                    | ^ ♥ [M] Ç | 3 c) 929 AM 3<br>11/30/2021 3 |

Figura 19. 3.1 -Instalar servicios.

Confirmamos los paquetes a instalar y damos clic en continuar:

| Oracle VM VirtualBox Manager<br>File Machine Help | File Machine View Input Devices Help                                                                                        |             |           | 5 5 |
|---------------------------------------------------|----------------------------------------------------------------------------------------------------|-------------|-----------|-----|
| Tools                                             | Zentyal - Installation — Mozilla Firefox                                                                                    |             |           |     |
| Ubuntu 18.04                                      | C Zentyal-Installation x ▲ Server Not Found x +<br>← → C ŵ Ø ♣ https://focalhost:8443/Software/installPkgstin: ···· ♡ ☆ M ① | ⊛ ≡         |           |     |
| Ubuntu Server 20.04                               | > Package Selection Installation Initial Configuration Save Change                                                          | es 🛛        | ta tastat |     |
| Endian<br>Provered Off                            | Confirm packages to install                                                                                                 |             |           | 4   |
| Ubuntu 18.04 Fase 4 Telematica                    |                                                                                                    |             | -         |     |
| CentOS 7<br>Powered Off                           | The following packages will be installed:                                                                                   |             |           |     |
| Zeetyal 7<br>Okreno                               | The stand Person Dick Server Dick Server NP-Server Server Componence Press                                                  |             |           |     |
|                                                   | CANCEL CO                                                                                                    | TINUE       |           |     |
|                                                   | 💻 🗅 🔿 💻 💽 Zentyal - Installation                                                                                            | 09:29 🛤     | -         |     |
|                                                   | 0.00.20.00.00.00                                                                                                    | ста реверна | -         |     |

Figura 20. 3.1 - Confirmación instalación.

Definimos la NIC eth0 para nuestra red LAN (Modo red interna) y el eth1 para nuestra red WAN (Modo puente - NIC física):

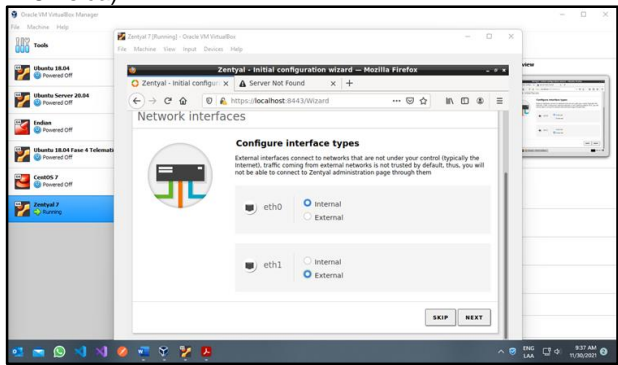

Figura 21. 3.1 - Configuración NIC.

Nuestro Eth0 hereda la configuración hecha durante la instalación, para nuestro eth1 usamos la IP 10.92.75.5:

| Tools                                       | Zentyal - Initial configuration wizard — Mozilla Firefox _ s                                                                                                    |         |
|---------------------------------------------|----------------------------------------------------------------------------------------------------|---------|
| Ubentu 18.04                                | O Zentyal - Initial configur: x         ▲ Server Not Found         x         +           ←         →         C*         @         ▲         https://localhost.8443/Wizard         …         ···         ···         ···         ···         ●         ☆         III         III         III         III         III         ●         3 | Preview |
| Ubuntu Server 20.04                         | 10.20.0.1                                                                                                    |         |
| tedian<br>Provered Off                      | Domain Name Server 2<br>8.8.8.8                                                                                                    |         |
| Ubuntu 18.04 Fase 4 Telemati<br>Devered Off |                                                                                                    |         |
| CentOS 7<br>Provered Off                    | eth1 Static                                                                                                    |         |
| Zentyal 7<br>O Running                      | 10.92.75.5                                                                                                    |         |
|                                             | Netmask 255.255.0                                                                                                    |         |
|                                             | SEP NEXT                                                                                                    |         |
|                                             | 🖤 🔂 🏴 🗖 🚯 Zentyal - Initial configur                                                                                                    |         |

Figura 22. 3.1 - Configuración IPv4.

Configuramos nuestro servidor de dominio como único:

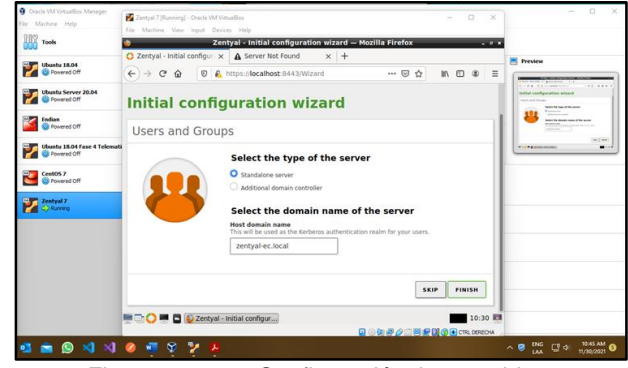

Figura 23. 3.1 - Configuración tipo servidor.

Actualizamos nuestro Zentyal con los últimos parches:

|                                | File Machine View Input De                          | ices Help             | and a standard standard standard                                           |                     | U A    |         |
|--------------------------------|-----------------------------------------------------|-----------------------|----------------------------------------------------------------------------|---------------------|--------|---------|
| Oracle VM Virtuelliox Manager  | C Zentyal - System updata<br>← → C <sup>a</sup> C C | +<br>https://local.ho | st.8443/Software/Updates ···· 1                                            | ∋☆ In I             | ⊒ © ⊒  | - 0     |
| Machine Help                   | Ozentyal Developme                                  | nt Edition 7.0        | Search                                                                     |                     | Q 🗗    |         |
| Tools                          | Logs                                                | Component             | Description                                                                | Version             | Update |         |
| Ubuntu 18.04                   | software                                            | libsystemd0           | systemd utility library                                                    | 245.4-4ubuntu3.5    |        | Preview |
| Powered Um                     | Management                                          | systemd-sysv          | system and service manager - SysV links                                    | 245.4-4ubuntu3.5    |        |         |
| Ubuntu Server 20.04            | Zentyal Components                                  | libpam-<br>systemd    | system and service manager - PAM module                                    | 245.4-4ubuntu3.5    | •      |         |
| Indan                          | Settings                                            | systemd               | system and service manager                                                 | 245.4-4ubuntu3.5    | •      |         |
| Powered Off                    |                                                     | libris-systemd        | nss module providing dynamic user and group<br>name resolution             | 245.4-4uburtu3.5    | •      | 1       |
| Ubuntu 18.04 Fase 4 Telematica | Computers 4                                         | Update all par        | ckages                                                                     |                     | •      |         |
| Castros 7                      | 🔆 Domain                                            |                       |                                                                            |                     |        |         |
| Powered Off                    | File Sharing                                        | This op after pr      | eration can take some time, don't worry if Ze<br>essing the Update button. | ntyal looks unrespo | nsive  |         |
| Zentyal 7<br>O Ruming          | DNS                                                 |                       | 2. UPDA                                                                    | TE C UPDAT          | E LIST |         |
|                                | Ф онср                                              |                       |                                                                            |                     |        |         |
|                                | 💻 🖸 🗖 🗮 🖬 🚯 Zentyal                                 | - System updat.       |                                                                            |                     | 10:33  |         |

Figura 24. 3.1 - Instalación de parches.

En la configuración del DNS agregamos nuevamente la IP 8.8.8.8 para que los nombres de dominio no agregados a nuestro servidor sean resueltos por Google:

|                                | 🧑 Zentyal - DNS — Mozilla Firefox                                                                                                    |     |
|--------------------------------|----------------------------------------------------------------------------------------------------|-----|
| Oracle VM VirtualBox Manager   | O Zentyal - DNS X A Server Not Found X +                                                                                                    |     |
| e Machine Help                 | $(\leftarrow) \rightarrow \mathbb{C}^{\circ} \oplus \mathbb{O}^{\circ} \oplus \mathbb{O}^{\circ} \oplus O$ | =   |
| Tools                          | Czentyal Development Edition 7.0 Search Q                                                                                                    | D+  |
| Ubuntu 18.04                   | Notwork CHANGE                                                                                                    |     |
| Ubuntu Server 20.04            | Logs                                                                                                    |     |
| Credian                        | Forwarders                                                                                                    | - 5 |
| Ubuntu 18.04 Fase 4 Telematica | Adding a new forwarder                                                                                                    |     |
| Centos 7                       | Domain 8.8.8.6                                                                                                    |     |
| Zentyal 7                      | File Sharing                                                                                                    |     |
| a vone                         | DNS DNS                                                                                                    |     |
|                                | The once                                                                                                    | -   |
|                                | Domains                                                                                                    |     |

Figura 25. 3.1 - Configuración DNS.

Agregamos nuestro Gateway de nuestra red física, 10.92.75.1:

| 182                            | Fre Madane Wex Input Devices Hep                                 |   |
|--------------------------------|------------------------------------------------------------------|---|
| 100 Tools                      | Zentyal - Gateways Configuration — Mozilla Firefox _ # x         |   |
| Theate 18 M                    | C Zentyal - Gateways Cont x A Server Not Found x +               |   |
| Powered Off                    | ← → C <sup>a</sup>                                               | - |
| Buntu Server 20.04             | 🔵 zentyal Development Edition 7.0 Search Q 🕞 😩                   |   |
| tedian                         | 영양 Module Status Gateways and Proxy Balance Traffic WAN Failover | - |
| Ubantu 18.04 Fase 4 Telematica | • 🔅 System 4                                                     | - |
| Cent05 7                       | Network V gateway deleted                                        |   |
| _                              | Interlaces                                                       |   |
| Zentyal 7<br>O Running         | Gateways Gateways List                                           |   |
|                                | DNS                                                              |   |
|                                | Objects 🔶 ADD NEW                                                |   |
|                                | Services                                                         |   |
|                                | Static Poutes                                                    |   |
|                                | Tools 💟 isp-ciaro 10.92.75.1 eth1 1 🗸 🙆 🖊                        |   |
|                                | Logs 10 • K < Page 1 > X                                         | - |
|                                | Software                                                         |   |
|                                | 10:40 P                                                          |   |

Figura 26. 3.1 - Configuración Gateway.

Agregamos nuestra lista de direcciones IP a asignar mediante DHCP en la interfaz eth0, solo dejaré 5 para este caso:

| Bluet Ozenty                | al Development Edition 7.0 |   | Q 🗗   |              |
|-----------------------------|----------------------------|---|-------|--------------|
| Back                        |                            |   |       |              |
| D Dock                      | Ranges                     |   |       |              |
| A Notif                     |                            |   |       |              |
| Q Sears                     | Adding a new range         | 2 |       |              |
| 🛤 Regit                     | DHCP-Z7-LAN-EC             |   |       |              |
| O Unive                     |                            |   |       |              |
| <b>●</b> <sup>i</sup> Onlin | 10.0.20.50                 |   | 1     |              |
| 🖆 Priva                     | То                         |   |       |              |
| < Shari                     | 10.0.20.55                 |   | 1     |              |
| 40 Soun                     |                            | - |       |              |
| C Powe                      | + ADD CANCEL               |   |       |              |
|                             | Zentyal — Mozilla Firefox  |   | 11:25 | TRI. DERECHA |

Figura 27. 3.1 - Configuración rango DHCP.

Y nos aseguramos de que el servicio DHCP esté habilitado desde el Module Status:

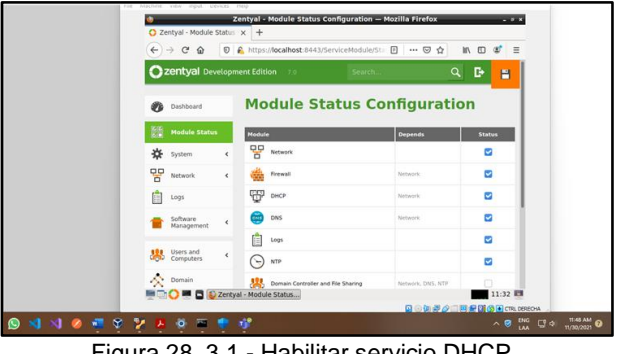

Figura 28. 3.1 - Habilitar servicio DHCP.

Ahora encendemos nuestra VM de Ubuntu Desktop 18.04 después de agregar su NIC a la red interna:

| 000 Tools                                     | 😡 🕼 Ubuntu 18.04 - Settings                                                                                                    | 1 ×            |
|-----------------------------------------------|----------------------------------------------------------------------------------------------------|----------------|
| Veneto 18.04<br>Provend Off                   | ane:<br>Corestr<br>Corestr<br>Corest | Preview        |
| Ubustu Server 20.04<br>Powered Off            | Syr Base Me Display Base Me Display Base                                                                                                    | - Ubuntu 18.04 |
| Indian<br>Powered Off                         | Accelera Accelera Acc                                                                                                    |                |
| Ubustu 18.04 Fase 4 Telematica<br>Powered Off | E Dis Vetwork Serial Ports                                                                                                    |                |
| CentOS 7                                      | Accelera<br>Recorder<br>Recorder<br>Shared Folders                                                                                                    |                |
| Zentyal 7<br>🗞 Ruming                         | Controls<br>TO Set<br>Controls<br>TO Set<br>Sata P                                                                                                    |                |
|                                               | De Aux<br>Host Dra<br>Controle                                                                                                    |                |
|                                               | S Net Adapter                                                                                                    | OK Cancel      |

Figura 29. 3.1 - Configuración NIC VM Desktop.

Validamos que obtenga una IPv4 mediante DHCP:

| Tool Activit  | les 🧔 Settings 🕶   |                                                            |                        |         | .5, 41 O -   |
|---------------|--------------------|------------------------------------------------------------|------------------------|---------|--------------|
| - 63          |                    |                                                            |                        |         | @ @ @        |
| <sup>00</sup> | 🕈 Wi-Fi            | Cancel                                                     | Wired                  | oply    |              |
| Ubur<br>O P   | \$ Bluetooth       | Details Identity IPv4 IPv6 Seco                            | urity                  | +       |              |
| -             | Background         | Link speed 1000 Mb/s                                       |                        |         |              |
| or 🔝          | Dock               | IPv4 Address 10.0.20.50                                    |                        | -       |              |
|               | A Notifications    | IPv6 Address 7e80:be08:5<br>Hardware Address 08:00:27:E8:0 | 706:c467:6815<br>BA:87 |         |              |
| -             | Q. Search          | Default Route 10.0.20.1                                    |                        | -       |              |
| ••            | Region & Language  | DNS 10.0.20.1                                              |                        | 011 (0) |              |
| •<br>*        | O Universal Access | Connect automatically                                      |                        |         |              |
|               | Online Accounts    | Restrict background data usa                               | ge                     |         |              |
|               | Privacy            |                                                            |                        |         |              |
|               | < Sharing          |                                                            | Remove Connection Pro  | tile    |              |
|               | 40 Sound           |                                                            |                        |         |              |
|               | De Drosser         |                                                            |                        |         |              |
| -             | Non                | • .                                                        |                        |         | CTRL DERECHA |

Figura 30. 3.1 - Validación cliente DHCP.

Verificamos del lado de Zentyal que haya asignado esa IP y con esto confirmamos que el servicio DHCP está configurado correctamente:

| Teol ACCIVIC | les 🧔 Settin | <b>9</b>              | Zentyal - D       | ashboard — Mozil   | la Firefox     |          |         | 0.     |
|--------------|--------------|-----------------------|-------------------|--------------------|----------------|----------|---------|--------|
|              | Q 5          | O Zentyal - Dashboard | × +               |                    |                |          |         |        |
| <u> </u>     | 🕈 Wi-Fi      | (←) → ୯ ŵ 🛛           | https://localhost | 8443/Dashboard/inc | iex 🛛 🕻        | 2 11/ 00 | @ ≡     |        |
| 7 😽 🗔        | \$ Bluetoot  | Ozentyal Develop      |                   |                    |                |          | D-      | 5      |
| Trada 🕋      | Backgro      |                       | Document          | ation              | Commercia      | Editions |         |        |
|              | Dock         |                       | Porum             |                    | Certified Tra  | ining    |         |        |
| 2 👸 🕐        | A Notifical  |                       | Beport a t        | ug.                | Official Mari  | la       | - 10    |        |
| Cent         | Q Search     |                       |                   |                    |                |          |         |        |
|              | Region 8     |                       | DHCP leases       |                    |                |          | 1       |        |
| 2 🖣 🎉        | O Universa   |                       |                   | MAC address        | Maril avera    |          | - 10    |        |
|              | Online A     |                       | 10.0.20.50        | 08:00:27 eb ba 87  | estebancardena | s-Ubuntu | - 11    |        |
|              | Privacy      |                       |                   |                    |                |          | - 1 I.  |        |
|              | < Sharing    |                       | Module Status     |                    |                |          | - 10    |        |
|              | 44 Sound     |                       |                   | Network Bunning    | 1              |          |         |        |
|              | O Downer     |                       |                   | Frewall Bunning    | 2              |          |         |        |
|              |              | 💻 🔂 💭 💻 🔂 💋 Zen       | tyal - Dashboard  |                    |                | -        | 11:36 🛤 | XREONA |

Figura 31. 3.1 - Validación servidor DHCP.

Para probar el DNS agregamos un registro y lo asociamos con la IP del Zentyal, en este caso agregaremos zentyalec.com como dominio:

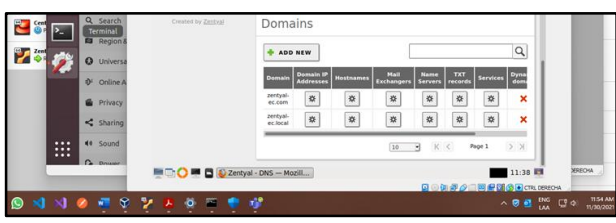

Figura 32. 3.1 - Configuración DNS local. Agregamos el HostName "www" apuntando a la IP 10.0.20.1:

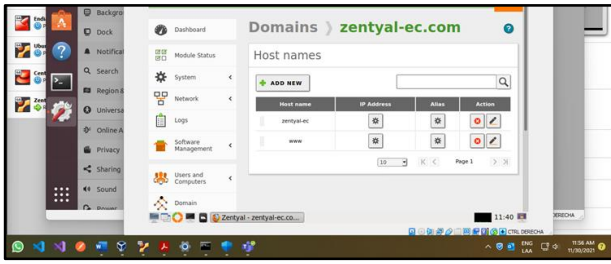

Figura 33. 3.1 - Configuración de hostnames DNS.

|           | Dock        | Dashboard        | Domains                | ) zentyal-ec.co | om) 📀      |          |
|-----------|-------------|------------------|------------------------|-----------------|------------|----------|
| 207 (?)   | A Notifical | BO Module Status | ****                   |                 |            |          |
| 🛯 📅 🛌     | Q Search    | 🔆 System         | , IP                   |                 |            |          |
| Zent and  | Region &    | Network          | ADD NEW                |                 | Q          |          |
| <b>* </b> | O Universa  | Logs             |                        | 19              | Action     |          |
|           | Online A    |                  | 1                      | 10.0.20.1       | 0 2        |          |
|           | Privacy     | Management       | <                      |                 | Page 1 2 2 |          |
|           | < Sharing   | Users and        |                        |                 |            |          |
|           | 44 Sound    | Computers        |                        |                 |            |          |
|           | C Dream     | Domain           |                        |                 |            |          |
| -         |             |                  | Zentyal - www - Mozili | 0.000           | 11:40      | APEONA _ |
|           | -           |                  |                        |                 |            |          |

Figura 34. 3.1 - Configuración registro A DNS.

Desde nuestro Ubuntu Desktop abrimos la URL https://www.zentyal-ec.com:8443 la cual debería funcionar para acceder a nuestro Zentyal desde la red LAN

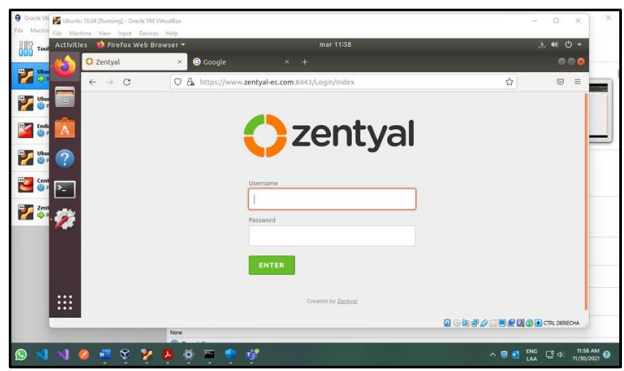

Figura 35. 3.1 - Validación funcionamiento DNS.

Vemos que funciona tanto el acceso a Zentyal como el servicio DNS.

Para el servicio de controlador de Dominio, primero vamos y cambiamos el nombre de nuestro NetBIOS domain name para que no sea igual al NetBIOS computer name dejándolo de esta forma:

| Powered Off                    | 🖨 Syste  | em              | <      | Server Role                         | The Distance of the Constant of the Constant o |
|--------------------------------|----------|-----------------|--------|-------------------------------------|----------------------------------------------------------------------------------------------------|
| Ubuntu 18.04 Fase 4 Telematica | 🚦 🐨 Netv | vork            | ¢      | Domain controller v                 | the Addition Property of the second second                                                                                                    |
| Ceet057                        | Logs     |                 |        | Realm<br>zentyal-domain.lan         |                                                                                                    |
|                                | - Softw  | ware            |        | NetBIOS domain name                 |                                                                                                    |
| Running                        | Mark     | agement         |        | zentyal-domain                      |                                                                                                    |
|                                | User Com | s and<br>puters | ¢      | NetBIOS computer name<br>zentyal-ec | - I                                                                                                    |
|                                | Dor      |                 |        | Server description                  |                                                                                                    |
|                                | G Files  | Sharing         |        | Zentyal Server                      |                                                                                                    |
|                                | in DNS   |                 |        | Z Enable roaming profiles           |                                                                                                    |
|                                |          | 🖷 🖬 🚺 z         | eritya | I - Domain — Ho                     | 5 🛤                                                                                                    |
|                                | 0 1 1    |                 |        |                                     | - ING 731PM                                                                                                    |

Figura 36. 3.1 - Configuración controlador de dominio. Vamos a Modules Status y habilitamos el servicio:

| Tools                           |         |                        | Zei      | ntyal - Module Status Configuration      | Mozilla Firefox   |          |   |
|---------------------------------|---------|------------------------|----------|------------------------------------------|-------------------|----------|---|
|                                 | O Ze    | entyal - Module S      | tatus )  | < +                                      |                   |          |   |
| Running                         | ¢       | → Cª @                 | 0 6      | https://localhost:8443/ServiceModule/St. | 8 … ⊚ ☆           | IN © Ø Ξ | - |
| Vibueita Server 20.04           | 0       | zentyal Dev            | elopme   | nt Edition 7.0 Search                    | ٩                 | B 🖀      | - |
| Cindian                         | 0       | Dashboard              |          | Module Status Co                         | onfiguratio       | on       | _ |
| Ubuntu 18.04 Fase 4 Telessatica | 22      | Module Status          | 1        | Module                                   | Depends           | Status   |   |
| Cent057                         | *       | System                 | <        | Network                                  |                   |          |   |
| Zentyal 7                       | 20      | Network                | ۰.       | Frewalt                                  | Network           | 8        |   |
|                                 | <u></u> | Logs                   |          | CINCP DINCP                              | Network           |          |   |
|                                 |         | Software<br>Management | <        | 📴 Des                                    | Network           |          |   |
|                                 |         |                        |          | Logs                                     |                   |          |   |
|                                 | *       | Computers              | *        | NTP NTP                                  |                   |          |   |
|                                 | ~       | Domain                 |          | 20 Domain Controller and File Sharing    | Network, DNS, NTP |          |   |
|                                 |         | 0 = 0 0                | Zerityal | - Module Status                          |                   | 11:47    |   |

Figura 37. 3.1 - Habilitación controlador de dominio.

Creamos un usuario en el controlador de dominio para nuestro Ubuntu Desktop:

| Zentysl 7 [Running] - Otacle VM Vie<br>Fila Machine View Input Devic | tualifor<br>es Help         |                              |                     | - 0 ×                       |
|----------------------------------------------------------------------|-----------------------------|------------------------------|---------------------|-----------------------------|
|                                                                      | 🧶 Ze                        | entyal - Users and Computer  | s — Mozilla Firefox | - * *                       |
|                                                                      | O Zentyal - Users and Com x | Server Not Found X           | +                   |                             |
|                                                                      | (←)→ ℃ @ @ €.~              | https://localhost:8443/Samba | /Tree/Manage 🖾 🏠 🚺  | D 🔹 🗏                       |
|                                                                      | Ozer Group                  | User name                    | 51                  | - B-                        |
|                                                                      | Contact                     | Ubuntuec                     |                     |                             |
|                                                                      |                             | First name                   | Last name           |                             |
|                                                                      |                             | Ubuntu                       | EC                  |                             |
|                                                                      |                             | Description Option           | <i>i</i>            |                             |
|                                                                      |                             | Ubuntu EC                    |                     |                             |
|                                                                      |                             | Password                     | Retype password     |                             |
|                                                                      |                             | •••••                        | *****               |                             |
|                                                                      |                             | Group                        |                     |                             |
|                                                                      |                             | Domain Admins                | ·                   |                             |
|                                                                      |                             | ADD                          |                     |                             |
|                                                                      | = - O = C S Zentyal - U     | sers and Co                  | -                   | 14:03                       |
|                                                                      |                             |                              |                     |                             |
| 🔮 📢 😒 🖷                                                              | 👻 🧏 📮 🖉 🖷 🧕                 | 2 🦻                          |                     | ^ ♥ ₩ 1 100 ENG 1 407 PM 10 |
| Figura                                                               | 38 3 1 - Cr                 | eación us                    | uario en cor        | ntrolador de                |

Figura 38. 3.1 - Creación usuario en controlador de dominio.

Habilitamos el PAM (Privileged Access Management):

| File Machine View Input Device | Help                                  |                                                     |                       |        |
|--------------------------------|---------------------------------------|-----------------------------------------------------|-----------------------|--------|
|                                | 🧶 Zent                                | yal - LDAP Settings — Mozilla Firefox               |                       |        |
|                                | C Zentyal - LDAP Settings 🗙 🛕 Ser     | ver Not Found × +                                   |                       |        |
|                                | (←) → C <sup>*</sup> @ @ ♣ https://dc | calhost:8443/Samba/Composite/Setter 🚥 😡 🟠           | II\ © @ ≡             |        |
|                                | Ozentyal Development Edition          |                                                     | ર 🕒 😑                 |        |
|                                | Users and v                           |                                                     |                       |        |
|                                | Manage 0                              | tone                                                |                       |        |
|                                | User Template PAM                     | settings                                            |                       |        |
|                                | LDAP Settings                         | sle PAM<br>AP users have system account.            | 1                     |        |
|                                | File Sharing Default<br>This will     | login shell<br>apply only to new users from now or. |                       |        |
|                                | DNS bash                              | 1                                                   |                       |        |
|                                | Сная                                  | *GE                                                 |                       |        |
|                                | Frewall 4                             |                                                     |                       |        |
|                                | Created by Zentral                    | tinos                                               | 14:03                 |        |
|                                |                                       |                                                     |                       |        |
| 🔮 刘 刘 🧶 🖷                      | ş 🏂 🖌 🤞 🖮 🚮 🗿                         |                                                     | ~ @ 	 • • • • • • • • | 408 PM |

Figura 39. 3.1 - Configuración PAM.

Ahora vamos a nuestro Ubuntu Desktop e iniciamos el proceso para agregarlo a nuestro controlador de dominio, primero descargamos Power Broker open:

| O Releases · BeyondTrust/; × + |                                                |                                         |         |     |     |
|--------------------------------|------------------------------------------------|-----------------------------------------|---------|-----|-----|
| ← → ○                          | https://github.com/BeyondTrust/pbis-open/relea | ises                                    |         | 9 3 | - 6 |
|                                | pbis-open-9.1.0.551.aix.powerpc.lpp.sh         | pbis-open-9.1.0.551.linux.x86 64.deb.sh |         | -   |     |
|                                | pbis-open-9.1.0.551.dmg                        | Completed - 7.9 MB                      |         |     |     |
|                                | Dis-open-9.1.0.551.hpux.ia64.depot.sh          | Show all downloads                      |         |     | 1   |
|                                | pbis-open-9.1.0.551.linux.powerpc.ppc64.rp     | om.sn                                   | 10.0 MD |     | 2   |
|                                | pbis-open-9.1.0.551.linux.powerpc.ppc64le      | rpm.sh                                  | 15 MB   |     |     |
|                                | Dis-open-9.1.0.551.linux.s390x.rpm.sh          |                                         | 16.9 MB |     |     |
|                                | pbis-open-9.1.0.551.linux.x86.deb.sh           |                                         | 6.81 MB |     |     |
|                                | O pbis-open-9.1.0.551.linux.x86.rpm.sh         |                                         | 12.6 MB |     |     |
|                                | @ pbis-open-9.1.0.551.linux.x86_64.500852      |                                         | 7.94 MB |     |     |
|                                | pbis-open-9.1.0.551.linux.x86_64.rpm.sh        |                                         | 14.5 MB |     |     |
|                                | Dis-open-9.1.0.551.solaris.sparcv9.pkg.sh      |                                         | 18.1 MB |     |     |
|                                | pbis-open-9.1.0.551.solaris.x86.pkg.sh         |                                         | 17.8 MB |     |     |
|                                | ⊕ pbis-open-9.1.0.551.solaris11.sparcv9.pkg.   | sh                                      | 18.6 MB |     |     |
|                                | pbis-open-9.1.0.551.solaris11.x86_64.pkg.s     | h                                       | 19.6 MB |     |     |
|                                | D Source code (tip)                            |                                         |         |     |     |

Figura 40. 3.1 - Descarga Power Broker open.

Damos los permisos de ejecución al archivo descargado y lo ejecutamos:

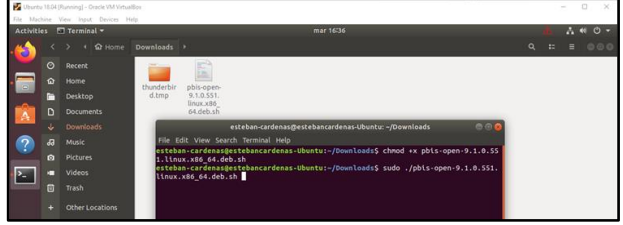

Figura 41. 3.1 - Instalación Power Broker open.

Corremos el comando que nos muestra al final de la instalación ajustando los parámetros

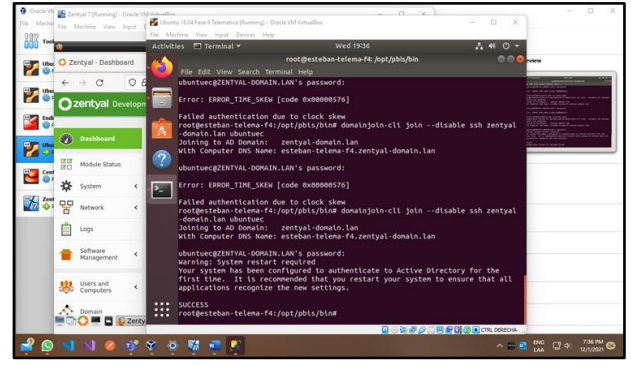

Figura 42. 3.1 - Conexión con el controlador de dominio desde VM desktop.

Después de haber reiniciado probamos iniciando con nuestro usuario del dominio:

|   |                        |         | He M                 | Ned 1941                      |
|---|------------------------|---------|----------------------|-------------------------------|
| 1 | 2                      |         | Zentyal - Users a    |                               |
|   | O Zentyal - Users a    | and Com | × O YouTube          |                               |
|   | ← → C                  | 08      | https://localhost:84 |                               |
|   | Ozentyal De            | velopn  | ent Edition 7.8      |                               |
|   | Dashboard              |         | Users ar             |                               |
|   | Medule Status          |         |                      | Username:                     |
|   | System                 | <       | * 🔳 zentyal-domais   | ubuntuec@zentyal-domain.lan   |
|   | Network                | ×       | Computers            | Cancel Next                   |
|   | Logs                   |         | Managed Se           |                               |
| L | Software<br>Management | ٠       | Users                |                               |
|   | Users and<br>Computers | ۲       | Domain Cor           | ubuntu®                       |
| 1 |                        | Zenty   | al - Users and Co    | 😡 🕢 🗟 🖉 🗐 🖉 🖉 🖓 🖓 🔳 Tra, 1080 |

Figura 43. 3.1 - Prueba de acceso controlador de dominio.

Nuestro Ubuntu desktop inicia sin problemas y validamos que el equipo se haya registrado en el dominio del Zentyal:

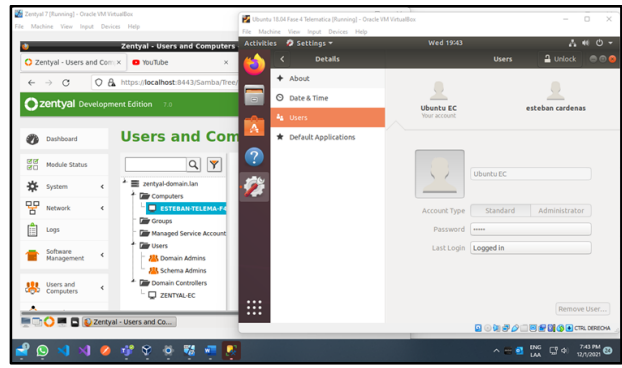

Figura 44. 3.1 - Validación de acceso controlador de dominio.

Con esto completamos el proceso donde se validó el funcionamiento del servicio DHCP, el servicio DNS y el servicio de controlador de dominio con una VM con Ubuntu 18.04 que hizo uso de estos en modo cliente.

## 3.2 PROXY NO TRANSPARENTE

Para realizar esta configuración, es necesario la comprensión de proxy transparente como el no transparente, un proxy no transparente requiere de una configuración en el equipo cliente, por lo que hace que el procedimiento más sencillo sea el del proxy transparente.

Como primera configuración añadimos un objeto en el módulo de red, se edita incluyendo la dirección del dispositivo que va a trabajar como proxy no transparente.

|                             | Zei              | ntyal - ubuntu — Mozilla | Firefox       | . *              |
|-----------------------------|------------------|--------------------------|---------------|------------------|
| about:sessionresto          | ire 🗙 🔿 Zent     | yal - ubuntu 🛛 🗙 🕂       | ·             |                  |
| (←) → C <sup>a</sup>        | 🕲 🔒 https://loc  | alhost:8443/Network/View | 70%   … 🗵 🏠   | III\ 🗉 🛎 🗏       |
| Ozentyal Develope           |                  |                          | <u>्</u>      | GUARDAR CAMBIOS  |
| Dashboard                   | Objetos 👌 u      | buntu                    |               | 0                |
| 88 Estado de los<br>Módulos | de los Módulos   |                          |               |                  |
| 🔆 Sistema                   |                  |                          |               |                  |
| Red ¥                       | MIETIDIOS        |                          |               |                  |
| Interfaces                  | + ARADIR NUEVO/A |                          |               | Q                |
| Puertas de enlace           | Nombre           | Dirección IP             | Dirección MAC | Acción           |
| DNS                         | clase1           | 192.168.1.110/32         |               | 0 2 0            |
| Obietos                     |                  |                          |               |                  |
| Objetos<br>Servicios        |                  |                          | 10 -          | K K Pegina 1 > N |

Figura 45. Inicio Máguina virtual

Configuramos el módulo de proxy HTTP, cambiamos el número de puerto por defecto (3128) al 1230, el cual es requerido en la guía de actividades.

| about-receipments           | Control Press UTTD of the                      | ~     |            |  |
|-----------------------------|------------------------------------------------|-------|------------|--|
| aboutsessionresto           | Zentyal - Proxy HTTP X +                       |       |            |  |
| (€) ⇒ @ @                   | https://localhost:8443/Squid/Composition (20%) | © ☆   | lin\ ⊡ ⊕ ≡ |  |
| Ozentyal Develope           | ment Edition 7.0                               | Ever- | 9 B        |  |
| Deshboard                   | Proxy HTTP                                     |       | 0          |  |
| Bashboard                   | Configuración General                          |       |            |  |
| 🗱 Sotana  4                 | Procy Transparente                             |       |            |  |
| PP Red 4                    | Paerlo                                         |       |            |  |
| Registres                   | 1230                                           |       |            |  |
| e Gestión de e              | Tamado de los ficheros de cácho (MB)<br>100    |       |            |  |
| 🔅 University e              | CAMERAN                                        |       |            |  |
| A Damana                    | Excensiones en la cashé                        |       |            |  |
| Compartición de<br>Picheros | No har minafala contre de dominio              |       |            |  |
| Correa 4                    |                                                |       |            |  |
| Chis Chis                   | ARADIR HUEVO.A                                 |       |            |  |
| https://localhost:84        | 43/Dashboard/Index                             |       |            |  |

Figura 46. Inicio Máguina virtual

Se configura la regla del proxy, para que sea denegada la conexión en el periodo de tiempo deseado, y agregamos el objeto creado anteriormente

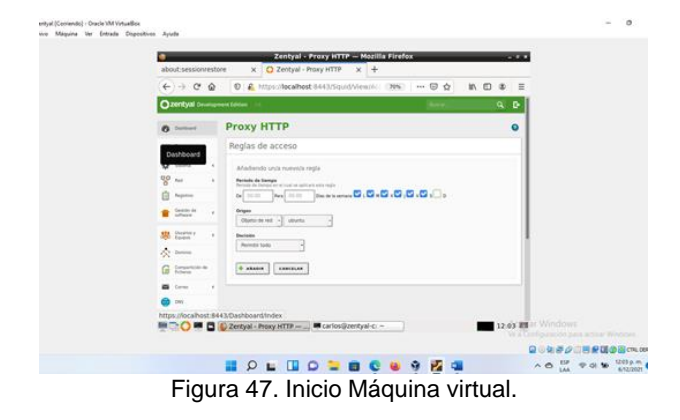

Para evidenciar los resultados, ingresamos al navegador de ubuntu, luego a opciones del navegador, ahí aplicamos el proxy manualmente y agregamos los datos en los pasos anteriores.

| 🕐 Facebook - Log In or Sign X | © Preferences ×                                                                                                 |        |          |         |      |
|-------------------------------|----------------------------------------------------------------------------------------------------|--------|----------|---------|------|
| ← → C Facebook-Log in a       | or Sign Up about preferences                                                                                    |        |          | Ŷ       | IN E |
|                               | Connection Settings                                                                                             |        |          | ×       |      |
| 🔆 General                     | Configure Proxy Access to the Internet                                                                          |        |          | 1       |      |
| Home                          | No proxy                                                                                                    |        |          |         |      |
| 0                             | Auto-detect proxy settings for this network                                                                     |        |          |         |      |
| A search                      | Use system proxy settings                                                                                       |        |          |         |      |
| Privacy & Security            | Manual proxy configuration                                                                                      |        |          |         |      |
| Claim.                        | HTTP Progy 192.168.1.117                                                                                        | Port   | 1230     | · .     |      |
| C ayna                        | Algo use this proxy for FTP and HTTPS                                                                           |        |          |         |      |
|                               | HTTPS Proxy 192.168.1.117                                                                                       | Port   | 1230     |         |      |
|                               | ETP Proxy 192.168.1.117                                                                                         | Port   | 1230     |         |      |
|                               | SOCKS Host 192.168.1.117                                                                                        | Port   | 1230     |         |      |
| 1000                          |                                                                                                    |        |          |         |      |
| B Extensions & Themes         | Contraction of the second second second second second second second second second second second second second s |        | -        |         |      |
| (p) Firefox Support.          | Tech                                                                                                    | Cancel | deriver. | lingens |      |
|                               |                                                                                                    |        |          | -       |      |

Figura 48. Inicio Máquina virtual

Para este ejemplo el cliente ubuntu ya cuenta con internet, no obstante, al tratar de acceder a las páginas que normalmente cualquier persona interactúa, el sistema no lo permite, podemos confirmar que la configuración de las restricciones del proxy está funcionando adecuadamente.

| ubuntu2 (Coniendo) - Oracle VM VirtualBox<br>Anchivo Máquina Ver Entrada Dispositio | on Ayuda      |                                                                                                    |                                           | 8.0        | 0       | ×    |
|-------------------------------------------------------------------------------------|---------------|----------------------------------------------------------------------------------------------------|-------------------------------------------|------------|---------|------|
| Actividades O Navegador web F                                                       | irefox •      | 6 de dic 12:36 •                                                                                                    |                                           | ~ *        |         | •    |
| A Problem loading page ← → C @                                                      | A type://www. | : Facebook.com                                                                                                    | 5 2                                       | in O       | 8       | Ξ    |
|                                                                                     | 0             | The proxy server is refusing connections<br>firefus is configured to use a proy some that is influing connections.<br>• Orecle to prove settings to make such that they are correct.<br>• Orecle your effect that administration to make the proy server is working. |                                           |            |         |      |
| •••                                                                                 |               | Турдан                                                                                                    | Activar Windows<br>Wea Collgaration pages | ctor Windo |         |      |
|                                                                                     |               |                                                                                                    | 200 <i>80</i> 00                          | 12000      | CTHL DR | BEON |

Figura 49. Inicio Máquina virtual

## **3.3 CORTAFUEGOS**

¿Qué es un cortafuego? Un cortafuegos o firewall es un sistema que previene el uso y el acceso desautorizados a tu ordenador.

Los cortafuegos pueden ser software, hardware, o una combinación de ambos. Se utilizan con frecuencia para evitar que los usuarios desautorizados de Internet tengan acceso a las redes privadas conectadas con Internet, especialmente intranets.

Todos los mensajes que entran o salen de la Intranet pasan a través del cortafuego, que examina cada mensaje y bloquea los que no cumplen los criterios de seguridad especificados.

## **Beneficios de un Firewall**

Los Firewalls manejan el acceso entre dos redes, y si no existiera, todas las computadoras de la red estarían expuestos a ataques desde el exterior. Esto significa que la seguridad de toda la red, estaría dependiendo de qué tan fácil fuera violar la seguridad local de cada máquina interna.

El Firewall es el punto ideal para monitorear la seguridad de la red y generar alarmas de intentos de ataque, el administrador será el responsable de la revisión de estos monitoreo.

Otra causa que ha hecho que el uso de Firewalls se haya convertido en uso casi imperativo es el hecho que en los últimos años en Internet han entrado en crisis el número disponible de direcciones IP, esto ha hecho que las intranets adopten direcciones sin clase, las cuales salen a Internet por medio de un "traductor de direcciones", el cual puede alojarse en el Firewall.

## Ingresamos con el usuario

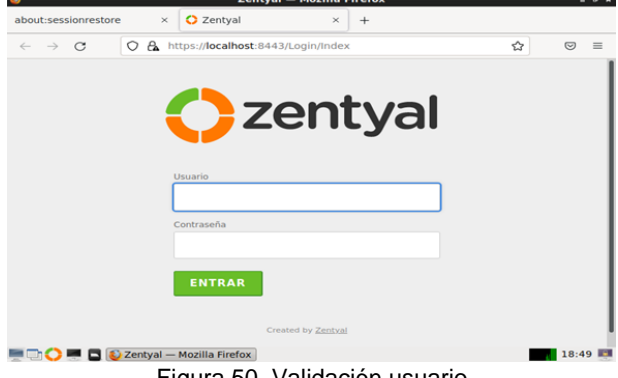

Figura 50. Validación usuario

Se seleccionan algunos servicios necesarios y que pueden ser útiles más adelante para el desarrollo de cada temática dependiendo de la necesidad. Se presiona el botón "Instalar".

| - → × OA https://      | localhost:8443/Software/EBox | \$     | 9 |
|------------------------|------------------------------|--------|---|
| ervicios adicionales   |                              |        |   |
| 🏟 Antivirus 🥝          | 条 Certification Authority 🥝  | FTP    |   |
| HTTP Proxy             | intrusion Prevention System  | Jabber |   |
| Mail Filter            | 🔒 RADIUS 📀                   |        | 0 |
| Virtualization Manager |                              |        |   |
|                        |                              | _      |   |

Figura 51. Paquetes necesarios para su instalación

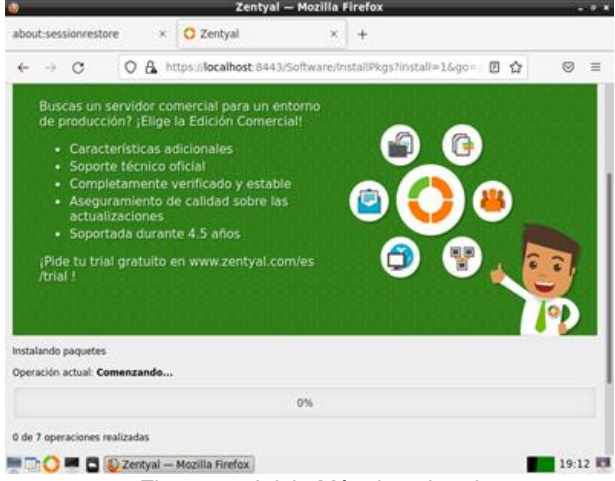

Figura 52. Inicio Máquina virtual

Luego de realizar la configuración anterior y guardar los cambios, se ingresa a la interfaz principal, mostrando datos técnicos de la aplicación.

| Zentyai - Dashboart                                                                                                    | — Mozilla Firefox                                                      | - 0   |
|----------------------------------------------------------------------------------------------------|------------------------------------------------------------------------|-------|
| bout:sessionrestore × 🗘 Zentyal - Dashboard                                                                                                    | × +                                                                    |       |
| about:sessionrestore                                                                                                    | board/Index 🏠                                                          | ⊚ ≡   |
| <b>Zentyal</b> Development Edition 7.0                                                                                                    | Buscar Q                                                               | D•    |
| Dashboard Dashboard                                                                                                    |                                                                        |       |
| 경쟁 Estado de los Constante en una constante en una const | de las Ediciones Comerciales del Servidor Zentyal?<br>UITO de 45 días! | ×     |
| Sistema < Información general                                                                                                    |                                                                        |       |
| Registros Hora                                                                                                    | jue 09 dic 2021 20:45:34 -05                                           |       |
| Gestión de c Nombre de máquina                                                                                                    | yemerjalvin                                                            |       |
| Versión de la platforma                                                                                                    | 7.0.4 ( <u>disponible</u> )                                            |       |
| Software                                                                                                    | 9 actualizaciones del sistema (8 de segurida                           | d)    |
| Carga del sistema                                                                                                    | 0.47, 0.23, 0.09                                                       |       |
| Tiempo de funcionamiento                                                                                                    | 2:01                                                                   |       |
| 🖙 🔿 🏴 📮 赵 Zentyal - Dashboard —                                                                                                    |                                                                        | 20:45 |

Se configuran las interfaces de red: eth0 como externa (WAN) por DHCP

| 2m                                                                                                    | centyal - Interfaces de Red - Mozilia Firefox                                              |                       |            |
|----------------------------------------------------------------------------------------------------|--------------------------------------------------------------------------------------------|-----------------------|------------|
| D Zentyal - Interfaces de 1 X                                                                                   | +                                                                                          |                       |            |
| e)→ ଫ @ _ @ &                                                                                                   | IntercheralNext.Net.Network.theres Mace                                                    |                       | N D        |
| Zentyal                                                                                                    | (Base)                                                                                     | Q.                    | 6 a        |
| FF Editado-de Na<br>Modulos                                                                                     | ettal etta                                                                                 |                       |            |
| 🛊 Siema i i                                                                                                    | Numbre                                                                                     |                       |            |
| 양 mi ~                                                                                                    | ettö                                                                                       |                       |            |
| nterfecen<br>umtes de enlace<br>Mà                                                                              | Metodo<br>DHCP                                                                             |                       |            |
| bjetos<br>ervicios<br>utas estáticas                                                                            | Externo (WAN)<br>Arrow spot is with usandle Destylet come gateway y o<br>pater a internet. | nte interfaj estă șan | etado a su |
| Arguine                                                                                                    | CAMBIAN                                                                                    |                       |            |
| the second second second second second second second second second second second second second second second se |                                                                                            |                       |            |

Figura 54. Configuración de interfaz eth0

|      | and a second loss        |         | Zentyal - HTTP Proxy - Houtin Firefox                                                                                                    |
|------|--------------------------|---------|----------------------------------------------------------------------------------------------------|
| •    |                          | 0.4     |                                                                                                    |
| 0    | centyal or-              | elopmen | Comos as Q. C                                                                                                    |
| [[2] | Extado de los<br>Modulos |         | Access Rules                                                                                                    |
| *    | Solama                   |         | Editando regla                                                                                                    |
| 80   | And .                    |         | View partial<br>Time period when the rule is explicit                                                                                                    |
| 0    | Reported                 |         | 00 07:00 Nov 000 0000 0000 0000 0000 0000 0000                                                                                                    |
|      | Gestión de<br>adfiniare  | •       | in Mile All All A                                                                                                    |
| 0    | ens.                     |         | Cushquieria *                                                                                                    |
| T    | DHCP                     |         | Apply Piter Profile . General .                                                                                                    |
| - 14 | Containagen              |         | The second second |

Figura 55 Configuración de interfaz eth1.

Se configura en Zentyal el filtrado de paquetes en el cortafuego para las redes internas.

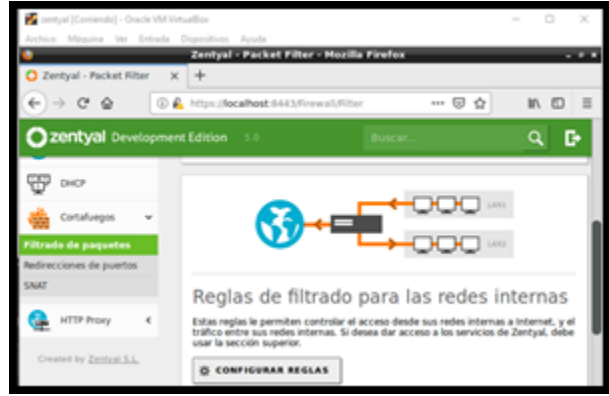

Figura 56. Configuramos la regla del cortafuego en Reglas de filtrado para redes internas.

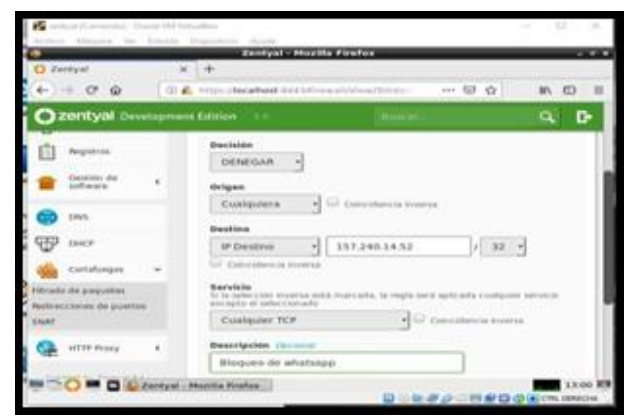

Figura 57. Se crean las reglas para denegar el acceso a redes sociales (Facebook, Instagram y WhatsApp)

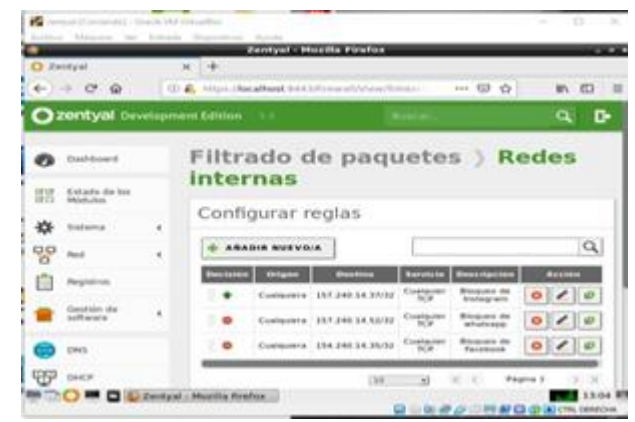

Figura 58. Reglas creadas

**Producto esperado:** Implementación y configuración detallada para la restricción de la apertura de sitios o portales Web de entretenimiento y redes sociales, evidenciando las reglas y políticas creadas. La validación del Funcionamiento del cortafuego aplicando las restricciones solicitadas, se hará desde una estación de trabajo GNU/Linux Ubuntu Desktop.

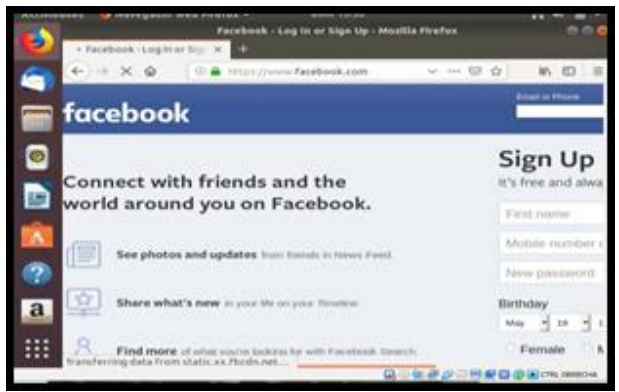

Figura 59. Antes de la Regla

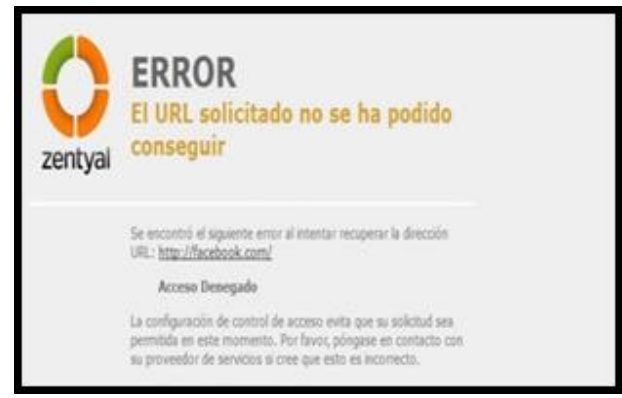

Figura 60. Después de la regla.

# 3.3 FILE SERVER Y PRINT SERVER

Interfaces de red.

| <b>V</b>                      | Zentyal - Asistente de configuración inicial — Mozilla Fire                                                                                                    | fox                                                           | - 6                              | × |
|-------------------------------|----------------------------------------------------------------------------------------------------|---------------------------------------------------------------|----------------------------------|---|
| 🔿 Zentyal - Asistente         | e de co × +                                                                                                    |                                                               |                                  |   |
| $\leftarrow \rightarrow $ C ( | C 🔒 https://localhost:8443/Wizard                                                                                                    | ☆                                                             | ⊚ ≡                              | = |
|                               |                                                                                                    |                                                               |                                  |   |
| Asistent                      | e de configuración inicial                                                                                                    |                                                               |                                  |   |
| ASIStent                      | e de comgutación metal                                                                                                    |                                                               |                                  |   |
| Interfaces of                 | de Red                                                                                                    |                                                               |                                  |   |
|                               | Configurar tipos de interfaces                                                                                                    |                                                               |                                  |   |
|                               | Las interfaces externas conectan con redes que no están bajo t<br>Internet), el tráfico proveniente de estas redes se considera no<br>que no será posible acceder a la interfaz de administración de a | u control (genera<br>fiable por defecto<br>Zentyal a través o | lmente<br>o, por lo<br>de ellas. |   |
| J                             | eth0 internal c External                                                                                                    |                                                               |                                  |   |
|                               | SAL                                                                                                    | TAR SIGUI                                                     | ENTE                             |   |

Figura 61.FS y PS interfaces de red.

Configuración de puertas de enlace. Dominio de búsqueda.

| Config                                  | uración >  | ×+                                   |                       |                 |           |
|-----------------------------------------|------------|--------------------------------------|-----------------------|-----------------|-----------|
| $\leftarrow \  \  \rightarrow \  \   G$ | 0 &        | https://localhost:8443/Net           | work/Composite/Gatev  | waysGeneral     | ☆ ♡ ≡     |
| <b>Ozentyal</b> De                      | evelopme   | nt Edition 7.0                       | Buscar                |                 | ۹ 🗗       |
| Dashboard                               |            | Configuraci<br>Enlace                | ión de Pu             | ertas c         | le 🛛      |
| 명명 Estado de los<br>명□ Módulos          |            |                                      |                       | 10              |           |
| Sistema                                 | <          | Puertas de enlace y Pro              | xy Balanceo de tr     | áfico WAN fa    | illover   |
| Red Red                                 | *          | Lista de Puerta                      | as de Enlace          |                 |           |
| Puertas de enlace                       |            | + AÑADIR NUEVO/A                     |                       |                 | Q         |
| Objetos                                 |            | Habilitado Nombre Dire               | cción IP Interfaz Pes | o Predeterminad | o Acción  |
| Servicios<br>Rutas estáticas            |            | gw-eth0 192.                         | 100.1.234 etho 1      | K < Pág         | ina 1 > > |
| https://localhost:844                   | 13/Network | <td>al</td> <td></td> <td>22:40</td> | al                    |                 | 22:40     |

Figura 62. FS y PS puertas de enlace.

#### Certificación.

| <b>U</b>     |                          | z         | entyal - Autoridad de certificación — Mozilla Firefox _ @                                                                            |
|--------------|--------------------------|-----------|----------------------------------------------------------------------------------------------------|
| O Ze         | entyal - Autorid         | ad de ces | < +                                                                                                    |
| $\leftarrow$ | $\rightarrow$ G          | 0 🗛       | https://localhost:8443/CA/Index 🔂 🛛 🗮                                                                                                |
| 0            | <b>zentyal</b> De        | velopme   | nt Edition 7.0 Buscar Q                                                                                                    |
| 0            | Dashboard                |           | Autoridad de certificación                                                                                                    |
| र र<br>र     | Estado de los<br>Módulos |           | Esta página solo aparece una vez mientras se inicia la Autoridad de Certificación.<br>Los cambios se harán efectivos inmediatamente. |
| ₩            | Sistema                  | <         | Crear Certificado de la Autoridad de                                                                                                 |
| 망            | Red                      | <         | Certificación                                                                                                    |
|              | Registros                |           | Nombre de Organización                                                                                                    |
| 1            | Gestión de<br>software   | <         | Código de país <i>Opcional</i>                                                                                                    |
| *            | Usuarios y<br>Equipos    | <         | Ciudad Opcional<br>Undefined                                                                                                    |
| https:/      | /localhost:8443          | 3/CA/Inde | x Estado Opcional                                                                                                    |

Figura 63. FS y PS certificación.

Configuración de módulos.

| 0            | Z                      | entya  | l - Configuración del estad | o de los módulos — Mozilla | Firefox _ @ × |
|--------------|------------------------|--------|-----------------------------|----------------------------|---------------|
| O Ze         | entyal - Configu       | ración | d× +                        |                            |               |
| $\leftarrow$ | $\rightarrow$ G        | 08     | https://localhost:8443/Sen  | viceModule/StatusView      | ≣☆ ♡ ≡        |
| 0            | <b>zentyal</b> Dev     | velopr | nent Edition 7.0            | Buscar                     | ۹ 🗗           |
| 0            | Dashboard              |        | Configurac<br>los módulo    | ión del estac<br>s         | lo de         |
|              | Módulos                |        | Módulo                      | Depende                    | Estado        |
| *            | Sistema                | <      | Red Red                     |                            |               |
| Siste        | ema                    | <      | Cortafuegos                 | Red                        |               |
|              | Registros              |        | Antivirus                   |                            |               |
| 1            | Gestión de<br>software | <      | DHCP                        | Red                        |               |
| *            | Usuarios y<br>Equipos  | <      | DNS                         | Red                        |               |
| https:       | //localhost:8443       | /Servi | ceModule/StatusView         | Red, Cortafuegos           |               |

Figura 64. FS y PS módulos.

#### Sección de usuarios y equipos. Zentyal - Usuarios y Equi × + $\alpha$ A https://localhost:8443/Samba/Tree/Manage ☆ ⊠ ≡ Go back one page (Alt+Left Arrow) Right-click or pull down to show history ۹ 🗗 **Usuarios y Equipos** Dashboard ۹ 🍸 년 Estado de los \* 📰 zentyal-domain.lan Sistema Computers Groups Red Red Managed Service Account Users Registros 🗌 📇 Domain Admins · 📇 Schema Admins Gestión de software Domain Controllers DANILOCORAL Usuarios y Equipos 🖿 🖿 🔿 🔳 🖪 🚯 Zentval - Usuarios v Eg... 22:37 💷

Figura 65. FS y PS usuarios equipos.

## Creación de grupos.

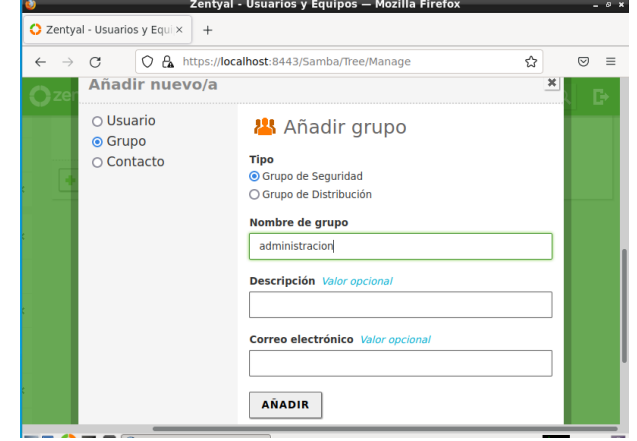

Figura 66. FS y PS grupos.

Grupo de administración creado. Propiedades y configuración del usuario administrador.

| 🗘 Zentyal - Usuarios y Equi 🗙 🕇 +                              |                              |               |     |    |
|----------------------------------------------------------------|------------------------------|---------------|-----|----|
| $\leftarrow \rightarrow C$ $\bigcirc$ $\bigcirc$ $\land$ https | ://localhost:8443/Samba      | a/Tree/Manage | ☆ ♡ | =  |
| <b>Cartyal</b> Development Edition                             |                              |               | Q   | C+ |
| Usuarios y Eq                                                  | uipos                        |               | (   | 0  |
| Q. Y                                                           | 💄 Usuario Adı                | ministrator   |     |    |
| 🎍 🧱 zentyal-domain.lan                                         |                              |               |     |    |
| Computers                                                      | Nombre                       |               |     |    |
| Groups                                                         | danilo                       |               |     |    |
| Administracion                                                 |                              |               |     |    |
| 🗄 📇 diseno                                                     | Apellido                     |               |     |    |
| Registros 7 Users                                              | coral                        |               |     |    |
| - 📇 Domain Admins                                              | Nombre en pantalla <i>Op</i> | cional        |     |    |
| 🗧 📇 Schema Admins                                              | danilocoral                  |               |     |    |
| Domain Controllers                                             |                              |               |     |    |
| ttps://localhost:8443/Logs/Composite/G                         | General                      |               |     |    |
| Th 🔿 🔳 🗖 🚳 Zentval - Usuarios                                  | V Fa                         |               | 22. | 45 |

Figura 67. FS y PS nuevo usuario.

Creación de un nuevo usuario (jdc), asignado al grupo administración.

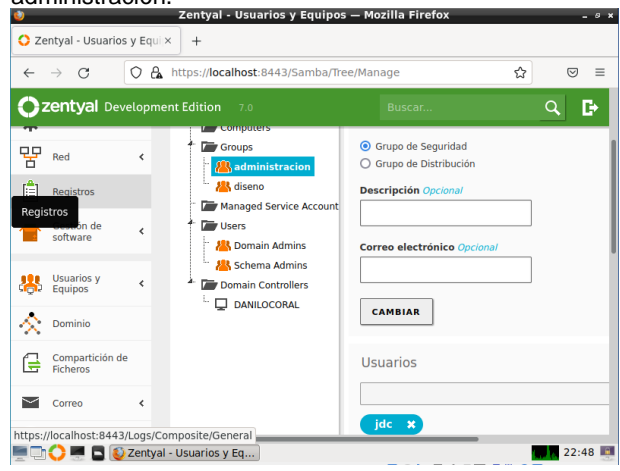

Figura 68. FS y PS agregar usuario a grupo.

#### Configuramos el rango en DHCP-Zentval — Mozilla Firef

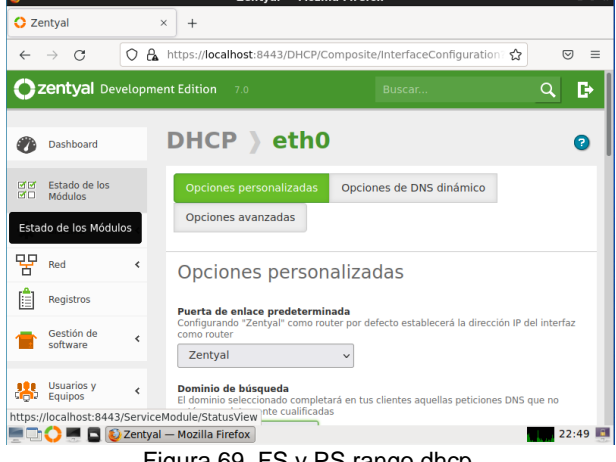

Figura 69. FS y PS rango dhcp.

Creación de un fichero para ser compartido.

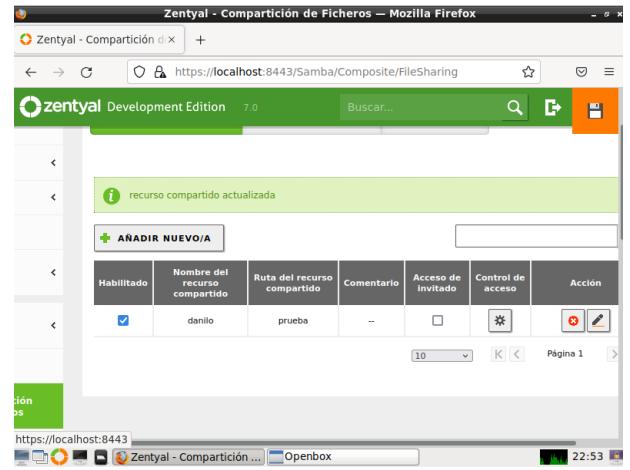

Figura 70. FS y PS fichero.

σ×

#### Ficheros creados, para ser compartidos. ityal - C

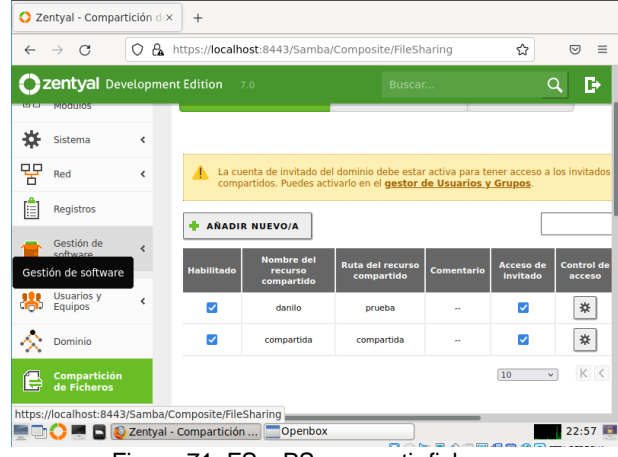

Figura 71. FS y PS compartir ficheros.

Centyal × + ← → C O 🔒 https://localhost:8443/Samba/View/SambaSharePermissions?d ☆ ⊠ ≡ **Zentyal** Development Edition 7.0 Q E+ Sistema Añadiendo un/a nuevo/a ACL Red Red Usuario/Grupo Usuario 🗸 jdc 🗸 Registros Permisos Tenga cuidado al conceder permisos de administrador. El usuario podrá leer y escribir o Gestión de software De lectura y de escritura 🗸 Usuarios y Equipos + AÑADIR CANCELAR Dominio Compartición de Ficheros missions?directory=SambaShares/keys/smb1/access ttps://localhost:8443/Samba/View/SambaSharePe 💻 🗔 🛟 💻 📮 🚯 Zentyal — Mozilla Firefox 📃 Openbox

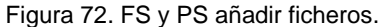

Propiedades y control del fichero prueba.

Damos clic en añadir para Configurar el fichero prueba.

- 8 X

| <b>U</b>                   |                               | Zentyal — Mozilla Fii         | refox                |                | _ 0 X   |
|----------------------------|-------------------------------|-------------------------------|----------------------|----------------|---------|
| 🗘 Zentyal                  | × +                           |                               |                      |                |         |
| $\leftarrow \rightarrow c$ | O 🗛 https://loca              | lhost:8443/Samba/View/        | SambaSharePen        | missions?dir 🏠 | ⊠ ≡     |
| Ozentya                    | <b>al</b> Development Edition |                               |                      | ۹. 🗗           | B       |
| - 0                        | ACL añadida                   |                               |                      |                | I       |
| Estado de los              | Módulos e Acceso              |                               |                      |                |         |
| 0                          | Cualquier control de acceso e | s desactivado si está permiti | ido el acceso de inv | itado.         |         |
| < 🛉 A                      | ÑADIR NUEVO/A                 |                               |                      |                | Q       |
|                            | Usuario/Grupo                 | Perr                          | nisos                | Acción         |         |
| <                          | Usuario: jdc                  | De lectura y                  | r de escritura       | 3              | 2       |
|                            |                               |                               | 10 ~                 | K < Página 1   | X       |
|                            |                               |                               |                      |                |         |
|                            |                               |                               |                      |                |         |
| nttps://localnos           | st:8443/ServiceModule/Stati   | refox Openbox                 |                      |                | 22:59 🛤 |
| -                          | Figura 73                     | . FS y PS fic                 | hero pru             | ueba.          |         |

#### Guardando cambios. Zentyal - Compartición de Ficheros – Mozilla Firefox

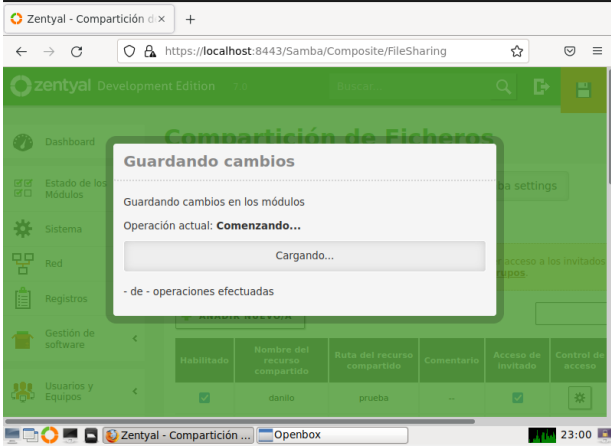

Figura 74. FS y PS guardan cambios.

Ingresamos al archivo resolv.conf, para modificar la ip de acceso.

| des  | 🕒 Terminal 🔻      | 6 de dic 23:05             |     | Å | <ul> <li>(</li> </ul> |   |
|------|-------------------|----------------------------|-----|---|-----------------------|---|
| J.F. |                   | danilocoral@danilocoral: ~ | Q = |   |                       | × |
| dani | locoral@danilocor | al:~\$ resolv.conf         |     |   |                       |   |
|      |                   |                            |     |   |                       |   |

Figura 75. FS y PS resolvconf.

Agregamos la ip de nuestro servidor.

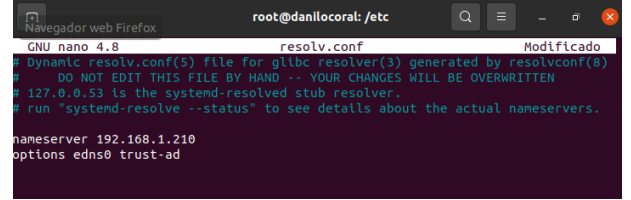

Figura 76. FS y PS ip servidor.

Instalamos en Ubuntu unas aplicaciones que nos permitirán crear el enlace. Likewise open, Likewise open gui y lidglade.

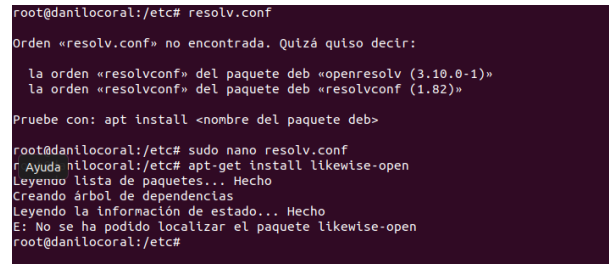

Figura 77. FS y PS instalar en ubuntu.

Con el comando sudo domainjoin-gui abrimos Active Directory Membership, para la conexión. La aplicación reconoce el nombre de la máquina, agregamos el dominio.

😣 🔵 Likewise AD Settings

| Active Di                                                             | rectory Me                                                  | mbership                    |  |  |  |  |
|-----------------------------------------------------------------------|-------------------------------------------------------------|-----------------------------|--|--|--|--|
| Name and Domain                                                       |                                                             |                             |  |  |  |  |
| 💻 Computer name:                                                      | danilocoral                                                 |                             |  |  |  |  |
| Domain:                                                               | zentyal.domain                                              |                             |  |  |  |  |
| User names are usuall<br>name of the domain.<br>names by specifying a | y prefixed with th<br>You can allow bard<br>default prefix. | e<br>e user                 |  |  |  |  |
| 🞯 Enable default us                                                   | er name prefix:                                             | jdcpfx                      |  |  |  |  |
| Organizational Unit                                                   |                                                             |                             |  |  |  |  |
| Please select the OU t<br>be joined.<br>Nested OUs should be          | o which this comp<br>separated by a fo                      | uter should<br>rward-slash. |  |  |  |  |
| Default (Compute                                                      | rs or previously-j                                          | oined OU)                   |  |  |  |  |
| ○ Specific OU path:                                                   | O Specific OU path:                                         |                             |  |  |  |  |
| ▶ Advanced                                                            |                                                             |                             |  |  |  |  |
| likewise <sup>.</sup>                                                 | Cerrar                                                      | Ioin Domain                 |  |  |  |  |

Figura 78. FS y PS agregar dominio.

Nos autenticamos con el usuario de zentyal.

| 8 Domain Join Authentication                    |                                                                                                   |  |  |  |  |  |
|-------------------------------------------------|---------------------------------------------------------------------------------------------------|--|--|--|--|--|
| Authentication Required                         |                                                                                                   |  |  |  |  |  |
| Joining a mac<br>requires cred<br>administrativ | hine to Active Directory<br>entials for a Windows user with<br>e privileges in the target domain. |  |  |  |  |  |
| Credentials                                     |                                                                                                   |  |  |  |  |  |
| 실 User:                                         | jdc                                                                                               |  |  |  |  |  |
| 🔒 Password                                      | :                                                                                                 |  |  |  |  |  |

Figura 79. FS y PS autenticacion.

Cancelar

Aceptar

## 3.4 VPN

Para la implementación y uso de VPN generadas por medio del Zentyal, vamos a iniciar creando un certificado para nuestro servidor así tal como se muestra en la Figura 80, ingresando al menú de **Autoridad de Certificación**:

| ~                 | - C 🔺 N                     | o es s | eguno   Milyev//152.168.0.28.5443/CAVndex                                                                                         | 8 | \$ W |    |   |
|-------------------|-----------------------------|--------|----------------------------------------------------------------------------------------------------|---|------|----|---|
| 0                 | zentyal Dev                 | elops  | nent Edition 7.8                                                                                                    |   | Q,   | D• |   |
| 0                 | Dashboard                   |        | Autoridad de certificación                                                                                                    |   |      |    |   |
| se<br>se          | Estado de los<br>Módulos    |        | Esta página solo aparece una vez mientras se inicia la Autoridad de Certificación. Los cambios se harán efectivos inmediatamente. |   |      |    |   |
| *                 | Sistema                     | ۲      | Crear Certificado de la Autoridad de Certificación                                                                                |   |      |    |   |
| 먛                 | Red                         | ۲      | Nombre de Organización                                                                                                    |   |      |    |   |
| ۵                 | Registros                   |        | Coldge de pais Opconal                                                                                                    |   |      |    |   |
| •                 | Gestión de<br>software      | ٢      | Guded Opcond                                                                                                    |   |      |    |   |
| *                 | Usuarios y<br>Equipos       | ¢      | fatado (pecanal                                                                                                    |   |      |    |   |
| $\Leftrightarrow$ | Dominio                     |        | Class para segurar<br>305                                                                                                    |   |      |    |   |
| G                 | Compartición de<br>Ficheros |        | CREAR                                                                                                    |   |      |    | Î |
|                   | Correo                      | ۲      |                                                                                                    |   |      |    |   |
| ۲                 | DNS                         |        |                                                                                                    |   |      |    |   |
| Ŧ                 | DHCP                        |        |                                                                                                    |   |      |    |   |
| -                 | Cortafuegos                 | ۲      |                                                                                                    |   |      |    |   |

Figura 80. Autoridad y certificación

Después de ingresar el nombre de la organización damos click en crear y nos aparecerá la lista de certificados como se observa en la Figura 81:

| 0                  | zentyal De                 | elope | nent Edition 10                                                                                                   |                                              | Dona .              | ۹ ( | ) i | COMPLEXE CAMILLOS |
|--------------------|----------------------------|-------|----------------------------------------------------------------------------------------------------|----------------------------------------------|---------------------|-----|-----|-------------------|
| 0                  | Deshboard                  |       | Autoridad de certificación                                                                                        |                                              |                     |     |     | 0                 |
| 88                 | Estado de los<br>Módulos   |       | Expedir un nuevo certificado                                                                                      |                                              |                     |     |     |                   |
| *                  | Satema                     | 4     | Numbre comén                                                                                                    |                                              |                     |     |     |                   |
| -                  | Red                        | ÷     |                                                                                                    |                                              |                     |     |     |                   |
| 自                  | Registrus                  |       | Diss para expirar<br>300                                                                                          |                                              |                     |     |     |                   |
|                    | Gestión de<br>software     | ×     | "Subject Alternative Names" Optimal<br>Multi-value augurado por cornal, los Spor validos son: DNS, IP y email. Po | r ejerepis, DNS: haat.domain.com, D101.2.2.2 |                     |     |     |                   |
| 寒                  | Usuarios y<br>Escopes      | 4     |                                                                                                    |                                              |                     |     |     |                   |
| $\hat{\mathbf{x}}$ | Dorriesa                   |       |                                                                                                    |                                              |                     |     |     |                   |
| 6                  | Comparticulm d<br>Ficheros | •     | Lista de Certificados actual                                                                                      |                                              |                     |     |     |                   |
| -                  | Correo                     |       |                                                                                                    | Estate                                       | Fecha               | 2   | 11  | Acciones          |
|                    | DNS                        |       | VPN-HESIAS Authority Certificate deale VPN-HESIAS                                                                 | Value                                        | 3022-12-05 12:51-17 |     | 0   | 1 C               |
| T                  | DHCP                       |       | • Reveale 2. Descargar (Bred)) y certificade. C Reveal a se era                                                   | 90.                                          |                     |     |     |                   |
| -                  | Cortafuepes                |       |                                                                                                    |                                              |                     |     |     |                   |

Figura 81. Lista de Certificación actual

Ahora nos dirigimos al menú **VPN** > **Servidores** y damos click en **Añadir Nuevo**, tal cual la Figura 82:

| ÷      | → C ▲ M                         | lo es se | guro   https://192.168.0.28:8443/VPN/Servers |  |  |  |  |
|--------|---------------------------------|----------|----------------------------------------------|--|--|--|--|
| 0      | Zentyal Development Edition 7.0 |          |                                              |  |  |  |  |
| 0      | Dashboard                       |          | Servidores VPN                               |  |  |  |  |
| e<br>e | Estado de los<br>Módulos        |          | Lista de servidores                          |  |  |  |  |
| ≉      | Sistema                         | <        | No hay ningún/a servidor                     |  |  |  |  |
| 망      | Red                             | ¢        | ANADIR NUEVO/A                               |  |  |  |  |
| Ê      | Denistros                       |          |                                              |  |  |  |  |

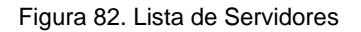

Luego ingresamos un nombre al servidor y damos click en Añadir como en la Figura 83:

| 4  | → C ▲ N                  | lo es se | guro   MIps://192.168.0.28.8443/VPN/Servers |
|----|--------------------------|----------|---------------------------------------------|
| 0  | zentyal Dev              | elopn    | nent Edition 2.0                            |
| 0  | Dashboard                |          | Servidores VPN                              |
| 80 | Estado de los<br>Módulos |          | Lista de servidores                         |
| ≉  | Sistema                  | ¢        | Añadiendo un/a nuevo/a servidor             |
| 망  | Red                      | ٢        | Z Habilitado                                |
|    | Registros                |          |                                             |
|    | Gestión de<br>software   | ۲        |                                             |
| *  | Usuarios y<br>Equipos    | ¢        |                                             |

Figura 83. Añadiendo servidor

Al lado derecho superior vamos a dar click al botón que dice **Guardar Cambios**, tal cual se observa en la Figura 84:

| Transfer in the                                                                                                    | sectors and                                                                                                    |                                                                                                    | of B B second                     |
|----------------------------------------------------------------------------------------------------|----------------------------------------------------------------------------------------------------|----------------------------------------------------------------------------------------------------|-----------------------------------|
|                                                                                                    |                                                                                                    |                                                                                                    |                                   |
| 0                                                                                                    |                                                                                                    | Deepa quarter for cambios?                                                                                                    |                                   |
|                                                                                                    |                                                                                                    | Sounder Romann (on compage)                                                                                                    |                                   |
| <u>e</u>                                                                                                    |                                                                                                    | Poy cambito no guardados en uno o más módulos, puedes guardar o descertar las cambias.                                                                                                    |                                   |
|                                                                                                    |                                                                                                    | de administración, e a posible que recentar recordor la una<br>manualmente para volver a acceder al parel de administración.                                                                                                    |                                   |
|                                                                                                    |                                                                                                    |                                                                                                    |                                   |
|                                                                                                    |                                                                                                    | GUARDAR DESCARTAR CAMBIOS                                                                                                    |                                   |
| and a second                                                                                                    | All of the second second secon                                                                                                    | GUARDAR DESCARTAR CANBIOS                                                                                                    |                                   |
| <ul> <li>→ C ▲ Norms</li> <li>→ C ▲ Norms</li> </ul>                                                                                                    | March Contemport                                                                                                    | GUARDAM DESCARTAR CANNOS                                                                                                    | 0 ± 7                             |
| annen<br>→ σ ▲ Norma<br>contyped travelue                                                                                                    | Marco Conservation (1997)<br>Marco Conservation (1997)<br>Marco Conservation (1 | COMMAN RECEARED CAMERON COMMAND AND AND AND AND AND AND AND AND AND                                                                                                    | e e v<br>C E <mark>E</mark> monte |
| <ul> <li>Page of the Page of the Page</li></ul> | March 2 March 2007                                                                                                    |                                                                                                    | (0 ↔ R<br>Q: D: 12 processes      |
| Carriera a la companya de la companya de la co           | Configuración del servidor                                                                                                    | Earlan Erschlart caulon  and callgementations beneficient and and and and and and and and and and                                                                                                    | Q.B. 2 processo                   |
| Conserver Conserver Conse       | Servidores VPN / VPN                                                                                                    | Excellar Excellar cases<br>cardinal design for the provided set of the provided set of t | B & R<br>Q. D 2 presentered       |

Figura 84. Guardando Cambios

Ahora nos dirigimos a las configuraciones del nuevo servidor que se acabó de crear y habilitamos ciertos permisos para que nuestra VPN tenga acceso a nuestra red, ver en la Figura 85:

| *          | C AN                        | 5 61,58 | guru   https://192.168.0.28.6443/Open1996/Aee/SeverConfiguration/hilestory/Severs/keys/a/Uconfiguration/blackoee/Open/894/Mee/Severs                           | 经会         | -14       |   |
|------------|-----------------------------|---------|----------------------------------------------------------------------------------------------------|------------|-----------|---|
| 0          | centyal Devi                | topr    | ent Edition / a Baser                                                                                                    |            | ۹         | Ŀ |
| 0          | Dashboard                   |         | Servidores VPN ) VPN-MESIAS                                                                                                    |            |           |   |
| 170<br>170 | Estado de los<br>Múdulea    |         | Configuración del servidor                                                                                                    |            |           |   |
| *          | Salaria                     | ÷       | Puerto del sarvidor                                                                                                    |            |           |   |
| 00         | Red                         | ÷       | UDP v pueto 1154                                                                                                    |            |           |   |
| Ó          | Repatros                    |         | Une state diversiti de red que no está en una par esta máguata.                                                                                                |            |           |   |
|            | Gestión de<br>software      | ÷       | Certificado de servidor                                                                                                    |            |           |   |
| *          | Unanios y<br>Equipos        | ×       | po.1914/ESUG +<br>Anotesia di diceta po ne montre somio<br>ti pris agone montre di diceta po ne montre somio<br>ti pris agone montre ditto po ne montre sonio. | ngeloce co | - of year |   |
| ~          | Doronia                     |         | deshabitado v                                                                                                    |            |           |   |
| 6          | Compartición de<br>Ficheros |         | D interfac TUM                                                                                                    |            |           |   |
| 2          | Correo                      | ٠       | Iraducción de derección de red (NAT)     Instalece aco a esta servicio VITA no es la puesta de unitar por delecte                                              |            |           |   |
| ۲          | DNS                         |         | Porentific consistences cliente cliente     Instanto de artis VIII conduct succes unas a otros                                                                 |            |           |   |
| T          | DHCP                        |         | Permitir toneles de Zentyal a Zentyal                                                                                                    |            |           |   |
| -          | Cortahargos                 | ×       | Habile ento si esta VIN se una para convertar con con Zentral<br>Contraanile de ténefere de Zentral a Zentral (Constant                                        |            |           |   |

Figura 85. Configuración Servidor

Le damos click en el botón **cambiar** al finalizar de modificar nuestras configuraciones y por ultimo damos click en **guardar cambios**, ver en la Figura 86:

| 0 (million)              | Servidores VPN ) VPN                                     | JUTTURE<br>¿Desea guardar los cambios? 🙁                                                                                                    | 1 |  |  |
|--------------------------|----------------------------------------------------------|----------------------------------------------------------------------------------------------------|---|--|--|
|                          | O men<br>Configuración del servidor<br>runt del servidor | New cardina ne particulas en uno a mái ministro, puedos partos e<br>decentar las cardinal.<br>Se lacha cardinal en una servicia de rando en al parte del parte<br>de administración, es positiva en acostor rescrictiva en al<br>manualmente para rotever a acostor al parte de administración. |   |  |  |
| Constant<br>Antiparty (1 | The second life                                          | GUARDAR DESCARTAR CAMBIOS                                                                                                    | J |  |  |
|                          |                                                          |                                                                                                    |   |  |  |

Figura 86. Guardando Configuración Servidor

Ya aquí, vamos a descargar el paquete de configuración del cliente para poder instalarlo en dicha máquina, ver en la Figura 87:

| 6   | € → C A No es seguro   https://192.168.0.288443/CA/index |       |                                                                                                    |        |                     |        | 8 2 5  | 1 🌚 1 |
|-----|----------------------------------------------------------|-------|----------------------------------------------------------------------------------------------------|--------|---------------------|--------|--------|-------|
| 0   | zentyal Dev                                              | elopn | ment Edition 3.0 Busi                                                                                                    |        |                     | Buscar | ٩      | Ð     |
| 0   | Dashboard                                                |       | Autoridad de certificación                                                                                                    |        |                     |        |        | 0     |
| gg  | Estado de los<br>Módulos                                 |       | Expedir un nuevo certificado                                                                                                    |        |                     |        |        |       |
| *   | Sistema                                                  | ¢     | Nombre común                                                                                                    |        |                     |        |        |       |
| 8   | Red                                                      | ¢     | VPN-BRESIKS                                                                                                    |        |                     |        |        |       |
| ۵   | Registros                                                |       | Bias para empirar<br>304                                                                                                    |        |                     |        |        |       |
| •   | Gestión de<br>software                                   | ¢     | *Scholert Alternative Namea* (dycone/<br>Multi-velor separato per comes, his Tipos vilidos son: DNS, IP y email. Per ejemplis, DMS:host.domain.com;B110.2.2.2 |        |                     |        |        |       |
| *   | Usuarios y<br>Equipos                                    | ¢     | EXPEDIA                                                                                                    |        |                     |        |        |       |
| \$  | Dominio                                                  |       |                                                                                                    |        |                     |        |        |       |
| G   | Compartición de<br>Ficheros                              | •     | Lista de Certificados actual                                                                                                    |        |                     |        |        |       |
|     | Correo                                                   | 4     | Nonler                                                                                                    | Estado | Fecha               |        | cdoses |       |
|     | DNS                                                      |       | VPN-MESSAS Authority Certificate deside VPN-MESIAS                                                                                                    | valido | 2022-12-05 03:51:17 | ٥      | 1 C    |       |
| 999 | DHCP                                                     |       | vpr-vttv-MESIA8                                                                                                    | valido | 2022-12-05 03:51:17 | •      | 1 C    |       |
|     | Cortafuegos                                              | ۰     | S Revocar 🛓 Descangar clave(s) y certificado 🦉 Renovar o re-emitir                                                                                            |        |                     |        |        |       |

Figura 87. Lista Certificados Actual

Una vez creado nuestro servidor vamos a colocar la ip del Zentyal para posteriormente descargar el certificado para el cliente, ver en la Figura 88:

| ← → C 🔺 Noess         | garo   https://192.168.0.283443/OpenVPN/New/DownloadClientBundle/directory=Servers/keys/sr1/download8back/ews/OpenVPN/Wew/Servers                                         | 83 | 2 14       | 6    |
|-----------------------|----------------------------------------------------------------------------------------------------|----|------------|------|
| Ozentyal Develops     |                                                                                                    |    |            |      |
| ★ Satema <            | Descargar paquete de configuración de cliente                                                                                                    |    |            |      |
| Registros             | Tipo de cliente<br>Windows v                                                                                                    |    |            |      |
| fostión de software 4 | Certificado del dicente<br>VPN-8MESIAS v                                                                                                    |    |            |      |
| 🙁 Usuarios y 🔹 📢      | Añadir instalador de OpenVIPI al pagoste de configuración del cliente     Instalador de OpenVIPI para Norsolt limitors                                                    |    |            |      |
| Correction de         | Estrategia de conexión<br>Nextorio v                                                                                                    |    |            |      |
| Correo 4              | Dirección del servidor<br>Esta se denoción por usarán sus clientes para conectanse al servidor. Normalmente, ésta será una 1P pública o un nombre de hest<br>eran sean no |    |            |      |
| i ons                 | Precision additional del servicer (opcional) (opcional                                                                                                    |    |            |      |
| Contaluegos 4         | Dirección secundaria adicional para el servidor (opcional) cipconal                                                                                                    |    |            |      |
| 🔍 Autoridad de        | DECARDAR                                                                                                    |    |            |      |
| 😤 RADIUS              |                                                                                                    | -  |            | _    |
| VIN-MESIAS-client     |                                                                                                    |    | Mostrar to | fe - |

Figura 88. Descargar Certificado

Una vez descargado nuestro certificado vamos a descargar en la máquina Windows del cliente el programa llamado OpenVPN: <u>https://openvpn.net/client-connect-vpn-for-windows/</u>, ver en la Figura 89

| 🕼 OpenVPN Connect Setup | - 🗆 🗙                                                                                                    |
|-------------------------|----------------------------------------------------------------------------------------------------|
| Ð                       | Welcome to the OpenVPN Connect Setup<br>Wizard                                                                                     |
|                         | The Setup Witzard will install OpenVPN Connect on your<br>computer. Click Next to continue or Cancel to exit the Setup<br>Witzard. |
|                         | Back Next Cancel                                                                                                    |

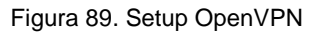

Damos click en siguiente, luego aceptamos los términos de licencia y por ultimo damos click en install, ver en la Figura 90:

| End-User License Agreement                                                                                                    |                                                                                                    |                                                                                                    |
|----------------------------------------------------------------------------------------------------|----------------------------------------------------------------------------------------------------|----------------------------------------------------------------------------------------------------|
| Please read the following license agreement care                                                                                                    | nay 😁                                                                                                    | Ready to install OpenVPN Connect                                                                                                    |
| ST THE NEWLY BREAMERS OF ANE<br>LIMITED TO THE MARANTIES OF<br>FITNESS FOR A MAINTICULAR FUR<br>THE AND AND AND AND AND AND AND<br>COPYENDER HOLERS BE LIABLE<br>CONTENT HOLERS BE LIABLE<br>CONTENT. TORT OR OTHERMISS.<br>IN CONNECTION WITH THE SOFTWARE. | MERCHANTABLITY,<br>MERCHANTABLITY,<br>SOLAND<br>SOLAND<br>AND ANTHONS OR<br>OR ANY CLAIM, DAMARSI<br>N AM ACTION OF<br>ARISING FROM, OUT OF OR<br>ARISING FROM, OUT OF OR<br>ARISING FROM, OUT OF OR<br>ARISING FROM, OUT OF OR<br>ARISING FROM, OUT OF OR<br>ARISING FROM, OUT OF OR<br>ARISING FROM, OUT OF OR<br>ARISING FROM, OUT OF OR<br>ARISING FROM, OUT OF OR<br>ARISING FROM, OUT OF OR<br>ARISING FROM, OUT OF OR<br>ARISING FROM, OUT OF OR<br>ARISING FROM, OUT OF OR<br>ARISING FROM, OUT OF OR<br>ARISING FROM ARISING FROM<br>ARISING FROM ARISING FROM<br>ARISING FROM<br>ARISING<br>ARISING FROM<br>ARISING FROM<br>ARISI | Citik bend to begin the installation. Citik lack to move or charge any of your installation<br>wellings. Citik Calcol the off the waterd. |
| I accept the terms in the License Agreement                                                                                                    |                                                                                                    |                                                                                                    |
| Print                                                                                                    | Beck Next Cancel                                                                                                    | Back Sanatal Car                                                                                                    |
|                                                                                                    | g OpenVPN Connect Setup                                                                                                    | - • ×                                                                                                    |
|                                                                                                    | Installing OpenVPN Connect                                                                                                    | 8                                                                                                    |
|                                                                                                    | Please wait while the Setup Wizard installs C                                                                                                    | per/VN Connect.                                                                                                    |
|                                                                                                    | Status:                                                                                                    |                                                                                                    |
|                                                                                                    |                                                                                                    |                                                                                                    |
|                                                                                                    |                                                                                                    |                                                                                                    |

### Figura 90. Setup OpenVPN

Y tenemos ya instalada la aplicación donde importamos el certificado que generamos anteriormente, ver en la Figura 91:

| OpenVPN Connect                                                                                                    | - x |
|----------------------------------------------------------------------------------------------------|-----|
| How to Import<br>VPN Profile from URL                                                                                | ×   |
| Import Profile                                                                                                    |     |
| URL FILE                                                                                                    |     |
| uer,<br>https://openvpn.net                                                                                          |     |
| Please note that you can only import profile<br>using URL if it is supported by your VPN<br>provider                 | >   |
|                                                                                                    |     |
|                                                                                                    | L   |
| If your VPN provider supports import from<br>URL, you can import a profile by entering<br>server's URL or IP address |     |
| • • • •                                                                                                    |     |

Figura 91. Inicio OpenVPN

Luego vamos a dirigirnos a la pestaña que dice **FILE**, y con ello nos permitirá importar el archivo del certificado de la VPN, ver en la Figura 92:

| der al Copiar Pegar<br>lo rápido                                                                                         | Copiar ruta de acceso Pegar acceso directo | har Cambiar<br>nombre carpeta     | OpenVPN Connect - 3     E Import Profile   |
|----------------------------------------------------------------------------------------------------|--------------------------------------------|-----------------------------------|--------------------------------------------|
| -> + + => E                                                                                                    | te equipo > Descargas > VPN-MESIAS-clier   | nt-VPN-BMESIAS                    |                                            |
|                                                                                                    | Nombre                                     | Fecha de modificación Tipo Tamal  | no PILE                                    |
| <ul> <li>Acceso rápido</li> </ul>                                                                                        | 014664DC36694883.com                       | 05/12/2021 2047 Archive PEM       |                                            |
| Este equipo                                                                                                    | cacertaem                                  | 06/12/2021 20:47 Archivo PEM      | Drag and drop to upload JOVPN profile.     |
| Descargas                                                                                                    | VPN-BMESIAS.pem                            | 06/12/2021 2047 Archivo PEM       | You can import only one profile at a time. |
| Documentos                                                                                                    | O VPN-MESIAS-client                        | 06/12/2021 20:47 OpenVPN Config F |                                            |
| Ecritoria                                                                                                    |                                            |                                   | <u>+</u>                                   |
| Organizar • Nuev                                                                                                    | a carpeta                                  | = • <b>□</b>                      |                                            |
| * Acceso rápido                                                                                                    | Nombre                                     | Fecha de modificación Tipo Ta     | maño                                       |
| Este equipo                                                                                                    | O VPN-MESIAS-client                        | 06/12/2021 20:47 OpenVPN Config F | 4 5                                        |
| Descargas                                                                                                    |                                            |                                   |                                            |
|                                                                                                    |                                            |                                   | BROWSE                                     |
| Documentos                                                                                                    |                                            |                                   |                                            |
| Escritorio                                                                                                    |                                            |                                   |                                            |
| Escritorio                                                                                                    |                                            |                                   |                                            |
| Escritorio<br>Música                                                                                                    |                                            |                                   |                                            |
| Documentos     Escritorio     Inágenes     Música     Objetos 3D                                                         |                                            |                                   |                                            |
| <ul> <li>Documentos</li> <li>Escritorio</li> <li>Imágenes</li> <li>Música</li> <li>Objetos 3D</li> <li>Videos</li> </ul> |                                            |                                   |                                            |
| Documentos  Escritorio  Imágenes Música  Objetos 3D  Videos  Uideos  Windows (C)                                         |                                            |                                   |                                            |
| Documentos Escritorio Escritorio Imágenes Másica Objetos 3D Imágenes Urdeos Escritorio Red                               | * <                                        |                                   | <i>x</i>                                   |
| Documentos Escritorio Simágenes Másica Objetos 3D Videos C, Windows (C) Red Nor                                          | v <                                        | Profiles and Certificates         |                                            |

Figura 92. Importación OpenVPN

Al importarlo nos cargará la ip de nuestro servidor Zentyal por defecto y luego daremos click en **connect**, donde nos mostrará el status de la conexión, ver en la Figura 93:

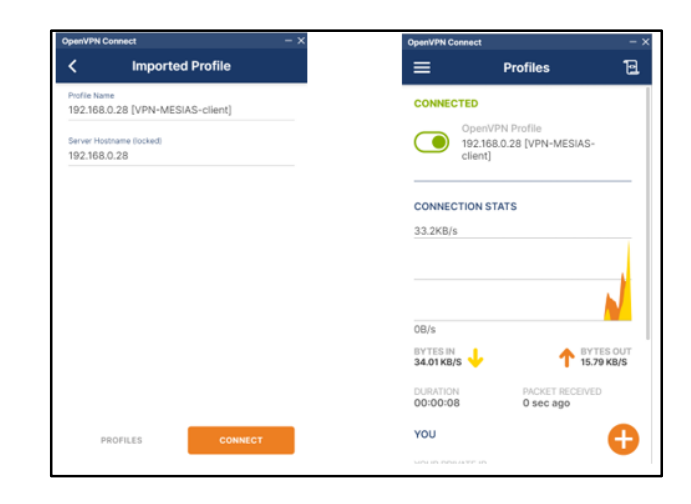

Figura 93. Conexión a VPN

Para validar la conexión y ver la ip que hemos asignado previamente a la VPN creada desde el Zentyal deberá estar en el rango **192.168.100.X** y se le podrá hacer ping a nuestra puerta de enlace, ver en la Figura 94.

| C:\windows\system32\cmd.exe                                                                                                    |
|----------------------------------------------------------------------------------------------------|
| C:\Users>ipconfig                                                                                                    |
| Configuración IP de Windows                                                                                                    |
| Adaptador desconocido Conexión de área local 2:                                                                                                    |
| Sufijo DNS específico para la conexión :<br>Vínculo: dirección IPv6 local : fe80::2913:df77:4af1:7cae%59<br>Dirección IPv4 : 192.168.100.6<br>Máscara de subred : 255.255.252<br>Puerta de enlace predeterminada :                                                                              |
| Adaptador de Ethernet VirtualBox Host-Only Network:                                                                                                    |
| Sufijo DNS especifico para la conexión :<br>Vínculo: dirección IPv6 local : fe80::7lea:1c22:4bb7:9856%18<br>Dirección IPv4 : 192.168.56.1<br>Máscara de subred : 255.255.255.0<br>Puerta de enlace predeterminada :                                                                             |
| Adaptador desconocido Conexión de área local:                                                                                                    |
| Estado de los medios : medios desconectados<br>Sufijo DNS específico para la conexión :                                                                                                    |
| Adaptador de LAN inalámbrica Conexión de área local* 1:                                                                                                    |
| Estado de los medios : medios desconectados<br>Sufijo DNS específico para la conexión :                                                                                                    |
| Adaptador de LAN inalámbrica Conexión de área localª 2:                                                                                                    |
| Estado de los medios medios desconectados<br>Sufijo DNS específico para la conexión :                                                                                                    |
| Adaptador de LAN inalámbrica Wi-Fi:                                                                                                    |
| Sufijo DNS específico para la conexión:           Vínculo: dirección IPv6 local: fe80::a42f:9fb4:5ecb:2989%16           Dirección IPv4: 192.168.0.22           Máscara de subred: 255.255.255.05           Puerta de enlace predeterminada: 192.168.0.1                                         |
| C:\Users>ping 192.168.0.28                                                                                                    |
| Haciendo ping a 192.168.0.28 con 32 bytes de datos:<br>Respuesta desde 192.168.0.28: bytes=32 tiempo<1m TTL=64<br>Respuesta desde 192.168.0.28: bytes=32 tiempo<1m TTL=64<br>Respuesta desde 192.168.0.28: bytes=32 tiempo<1m TTL=64<br>Respuesta desde 192.168.0.28: bytes=32 tiempo<1m TTL=64 |
| Estadísticas de ping para 192.168.0.28:<br>Paquetes: enviados = 4, recibidos = 4, perdidos = 0<br>(0% perdidos),                                                                                                    |
| Tiempos aproximados de ida y vuelta en milisegundos:<br>Mínimo = 0ms, Máximo = 0ms, Media = 0ms                                                                                                    |
| C:\Users>                                                                                                    |

Figura 94. Test conexión a VPN

## 4 CONCLUSIONES:

Es muy interésate poder conocer herramientas como Zentyal, recuerdo que hace unos años estuve en una empresa que la utilizaba y no tenía idea alguna de que era y de sus funcionalidades, teniendo en cuenta que la meta de todas las empresas en general es generar las mayores utilidades posibles, es muy común que se busque ahorrar costo en todos los aspectos posibles, esa fue la razón por la cual dicha empresa usaba esta herramienta, sin embargo, gracias al proceso realizado en el presente documento, es posible comprender de que por ser una herramienta que no necesariamente requiere licenciamiento no quiere decir que sea limitada, por el contrario, la administración e implementación de soluciones para la infraestructura tecnológica es muy práctica, sencilla y de fácil escalabilidad.

Así mismo, Zentyal Server nos brindará la facilidad de administrar todos los servicios básicos de la infraestructura de red, lo cual nos ayuda a tener un acceso seguro y fiable a internet. Es muy importante tener en cuenta que al permitirnos filtrar páginas web en base a su contenido garantiza un acceso de calidad a la información, también cabe mencionar que es posible definir múltiples perfiles de filtrado en proxy HTTP definiendo criterios que se ajusten a nuestras necesidades.

La versión más reciente de Zentyal no cuenta con un módulo de impresoras, lo que hace un poco más complicada la tarea de habilitar el control de acceso de las impresoras, sin embargo, se logró por medio de del archivo de configuración de samba realizar estas indicaciones y con muy pocas líneas.

Gracias a la facilidad en configuración y diferentes funcionalidades que ofrece Zentyal, resulta ser una gran alternativa para definir la infraestructura organizativa de una empresa, creando los usuarios y asignando sus usuarios respectivos, además de compartir espacios de trabajos y dispositivos.

Una vez puesto en marcha el servidor con la distribución de Zentyal server en la versión 6.2 y el proporcionamiento de servicios como DHCP y DNS de manera satisfactoria. Se implementa el servicio de compartición de ficheros a usuarios configurados en el dominio de Zentyal. Esta última parte requiere de instalación de los paquetes PowerBroker Identity Services los cuales permitieron la adición de las máquinas clientes al dominio y así mediante LDAP realizar la comprobación de los servicios puestos en marcha.

El configurar Zentyal para dar soporte a clientes remotos (conocidos como Road Warriors). Esto es, un servidor Zentyal trabajando como puerta de enlace y como servidor VPN, que tiene varias redes de área local (LAN) detrás, permitiendo a clientes externos (los road warriors) conectarse a dichas redes locales vía servicio VPN y que finalmente, al establecer este tipo de conexiones garantizamos un nivel de seguridad en nuestra red LAN de alta seguridad

## 5 **REFERENCIAS**

[1] Z. 6. Documentation, «doc.zentyal.org,» [En línea]. Available: https://doc.zentyal.org/en/firewall.html. [Último acceso: 11 12 2019].

[2] Zentyal. (2018). Zentyal Server Recuperado de: http://www.zentyal.org/server/.

[3] Primeros pasos con Zentyal Recuperado de https://doc.zentyal.org/es/firststeps.html

[4] Solución Zentyal Recuperado de https://es.wikipedia.org/wiki/Zentyal

[5] Zentyal Server Instalación y primeros pasos Recuperado de https://www.youtube.com/watch?v=tG\_NHAUYUbU.

[6] Tutoriales Servidor Zentyal (español) Recuperado de https://www.youtube.com/user/zentyalControl

[7] Zentyal Página oficial Disponible en: https://zentyal.com/es/inicio